# MAVIC 2 ENTERPRISE Advanced

# Instrukcja obsługi

v1.0) 2021.03

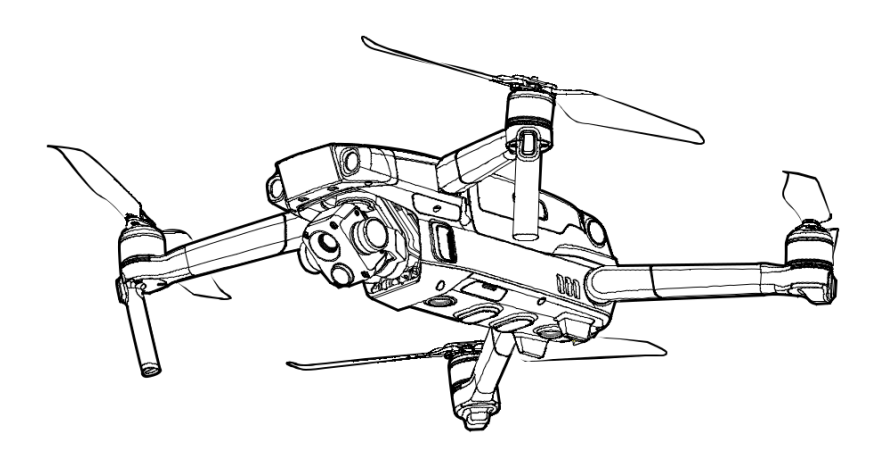

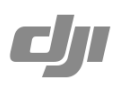

# Q Wyszukiwanie słów kluczowych

Szukaj słów kluczowych, np. "akumulator" lub "montaż", aby znaleźć dany temat. W przeglądarce plików PDF naciśnij Ctrl+F w systemie Windows lub Command+F w systemie Mac, aby rozpocząć wyszukiwanie.

# Przechodzenie do tematu

Zobacz pełną listę tematów w spicie treści.

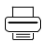

# Drukowanie tego dokumentu

Niniejszy dokument można drukować w wysokiej rozdzielczości.

# Korzystanie z instrukcji obsługi

### Legenda

🖉 Ostrzeżenie 🛆 Ważne 🔅 Wskazówki 🖽 Odniesienie

# Przeczytaj przed pierwszym uruchomieniem

Przeczytaj poniższe dokumenty przed korzystaniem z MAVIC<sup>™</sup> 2 Enterprise Advanced:

- 1. W zestawie
- 2. Instrukcja obsługi
- 3. Instrukcja szybkiego startu
- 4. Środki bezpieczeństwa i wyłączenie odpowiedzialności
- 5. Środki bezpieczeństwa dotyczące akumulatora

Zalecamy przeczytanie wszystkich załączonych dokumentów. Przygotuj się do lotu, czytając instrukcję szybkiego startu i Podręcznik Użytkownika, aby uzyskać bardziej szczegółowe informacje.

### Pobieranie aplikacji DJI Pilot

Pamiętaj, aby zainstalować aplikację DJI Pilot przed lotem.

\* Zeskanuj kod QR po prawej stronie, aby pobrać najnowszą wersję aplikacji.

Aplikacja jest kompatybilna z systemem Android wersją 5.0 lub nowszą oraz z

#### systemem iOS wersją 10.0 lub nowszą.

\* Dla większego bezpieczeństwa wykonuj loty na maksymalnym pułapie 30 m i odległości 50 m, gdy nie jest połączony lub zalogowany w aplikacji podczas lotu. Niniejsza informacja odnosi się zarówno do DJI Pilot i innych aplikacji kompatybilnym z dronem DJI.

# Pobieranie DJI Assistant 2 (Enterprise Series)

### Pobierz DJI ASSISTANT<sup>TM</sup> 2 (Enterprise Series)

ze strony:

http://www.dji.com/mavic-2-enterprise-advanced

Zakres temperatury roboczej urządzenia wynosi -10 °C do 40 °C. Nie spełnia on wymagań niezbędnych do wykorzystywania w celach militarnych ( -55 °C do 125 °C), które są obowiązkowe do posiadania zwiększonej wytrzymałości na trudne warunki. Korzystaj z produktu zgodnie z instrukcją obsługi i jedynie w zakresie temperatury roboczej.

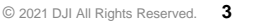

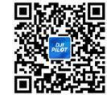

# Spis treści

| Korzystanie z instrukcji obsługi                      | 3  |
|-------------------------------------------------------|----|
| Legenda                                               | 3  |
| Przeczytaj przed pierwszym uruchomieniem              | 3  |
| Pobierz aplikację DJI Pilot                           | 3  |
| Pobierz aplikację DJI Assistant 2 (Enterprise Series) | 3  |
| Charakterystyka produktu                              | 7  |
| Wprowadzenie                                          | 7  |
| Przygotowanie drona do lotu                           | 7  |
| Przygotowywanie aparatury                             | 9  |
| Schemat                                               | 10 |
| Aktywacja                                             | 13 |
| Dron                                                  | 15 |
| Tryby lotu                                            | 15 |
| Wskaźnik statusu drona                                | 16 |
| Powrót do domu (RTH)                                  | 17 |
| System wizyjny i czujniki wykrywania przeszkód        | 20 |
| Zapisy lotów                                          | 23 |
| Zabezpieczenie hasłem                                 | 23 |
| Montaż i demontaż śmigieł                             | 24 |
| Inteligentny akumulator                               | 25 |
| Gimbal i kamera                                       | 28 |
| DJI AirSense                                          | 30 |
| Akcesoria modułowe                                    | 31 |
| Korzystanie modułu RTK                                | 32 |
| Smart Controller                                      | 34 |
| Opis aparatury Smart Controller                       | 34 |
| Obsługa aparatury Smart Controller                    | 34 |
| Bindowanie aparatury Smart Controller                 | 39 |
| Diody statusu LED i poziomu naładowania akumulatora   | 40 |
| Dzięki ostrzeżeń aparatury Smart Controller           | 41 |

| Aplikacja DJI Pilot                          | 43 |
|----------------------------------------------|----|
| Sterowanie ręczne                            | 43 |
| Planowanie misji                             | 49 |
| Galeria                                      | 53 |
| Lot                                          | 55 |
| Wymagania dotyczące warunków atmosferycznych | 55 |
| Limit wysokości, odległości i strefy GEO     | 55 |
| Lista kontrolna                              | 57 |
| Uruchamiania / zatrzymywanie silników        | 57 |
| Lot testowy                                  | 58 |
| Załączniki                                   | 60 |
| Specyfikacja                                 | 60 |
| Kalibracja kompasu                           | 65 |
| Aktualizacja oprogramowania                  | 66 |
| Informacje posprzedażowe                     | 67 |

5

# Charakterystyka produktu

Niniejsza sekcja zapoznaje użytkownika z dronem Mavic 2 Enterprise Advanced, a także zawiera opis części drona i aparatury.

# Charakterystyka produktu

### Wprowadzenie

DJI Mavic 2 Enterprise Advanced wyposażono w wielokierunkowe systemy optyczne i systemy czujników wykrywania przeszkód na podczerwień. Dron dodatkowo posiada w pełni stabilizowaną kamerę z 3-osiowym gimbalem, która składa się z czujnika termowizyjnego i kamery światła widzialnego, zapewniająca jednocześnie podgląd w podczerwieni i obraz RGB. Technologia wykrywania przeszkód DJI pomaga użytkownikom bezpiecznie latać, dzięki czemu wykonywać złożone ujęcia, podczas gdy DJI AirSense zapewnia świadomość sytuacyjną w przestrzeni powietrznej i ochronę przed dostępem do drona przy pomocy hasła, zabezpieczając wszystkie dane.

Wyposażony w pełni stabilizowaną 3-osiową kamerę z czujnikiem termowizyjnym i kamerę RGB, Mavic 2 Enterprise Advanced oferuje jednoczesne obrazowanie w podczerwieni i w świetle widzialnym. Kamera termowizyjna nagrywa wideo w rozdzielczości 640 × 512 px, a kamera RGB rejestruje filmy 4K i zdjęcia 48MP. Dron posiada funkcję 32krotnego zoomu cyfrowego. Korzystając z najnowszej technologii zmniejszania drgań kątowych w zakresie +0,005, Mavic 2 Enterprise Advanced zapewnia zwiększoną stabilność i jakość nagrań.

W aparaturze zaimplementowano technologię transmisji dalekiego zasięgu OCUSYNC 2.0 firmy DJI, dzięki czemu maksymalny zasięg transmisji wynosi 10 km (FCC), 6 km (CE), a obraz wideo z drona wysyłany jest do aplikacji DJI Pilot na urządzeniu mobilnym w rozdzielczości 720p. Aparatura działa zarówno z częstotliwością 2,4 GHz, jak i 5,8 GHz i automatycznie wybiera najlepszy kanał transmisji dla najniższych opóźnień. Dron i kamera mogą łatwo być sterowane przy pomocy wbudowanych przycisków. Aparatura DJI Smart Controller jest kompatybilny z wieloma modelami dronów. Pozwala na sterowanie gimbalem, a także konfigurowanie przycisków funkcyjnych. Dodatkowo posiada wbudowany 5,5-calowy ekran o wysokiej jasności. Aparatura obsługuje technologię Bluetooth, GNSS i może łączyć się z Internetem przez Wi-Fi. Zdejmowane drążki sterujące ułatwiają przechowywanie pilota. Maksymalny czas pracy to 2,5 godziny.

Mavic 2 Enterprise Advanced może pochwalić się maksymalną prędkością lotu 72 km / h i maksymalną czas lotu 31 minut.

- Maksymalny czas lotu został przetestowany w środowisku bez wiatru podczas stałego lotu z prędkością 25 km / h, na wysokości poziomu morza. Podane wartości mają jedynie charakter informacyjny.
- Aparatura osiąga maksymalną odległość transmisji (FCC) w szeroko otwartej przestrzeni bez zakłóceń elektromagnetycznych na wysokości około 120 m. Maksymalny czas działania przetestowano w środowisku laboratoryjnym. Ta wartość ma jedynie charakter informacyjny.
- 5,8 GHz nie jest obsługiwane w niektórych regionach. Przestrzegaj lokalnych praw i przepisów.

### Przygotowanie drona do lotu

Wszystkie ramiona platformy są złożone i oklejone. Postępuj zgodnie z instrukcjami poniżej, aby rozłożyć ramiona.

1. Zdejmij osłonę gimbala z kamery.

/<u>N</u>

2. Rozłóż przednie ramiona, przed rozkładaniem tylnych ramion.

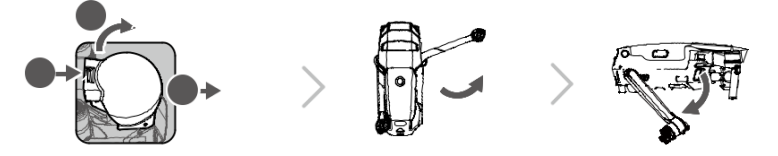

\*Zakładaj osłonę na gimbal, gdy nie korzystasz z drona

1. Przytrzymaj gimbal w miejscu i włóż osłonę pomiędzy gimbal a obudowę drona

 Upewnij się, że mocowania osłony weszły do otworów w obudowie drona. Zegnij osłonę na gimbal i zabezpiecz ją dociskając klamrą. Klamra po wciśnięciu wyda odgłos kliknięcia.

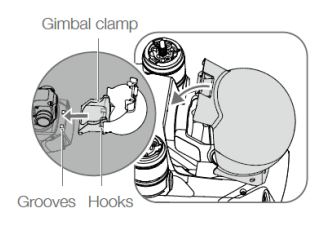

 Zamontuj śmigła z białymi znakami do silników z białymi oznaczeniami. Wciśnij śmigło w kierunku silnika i obróć przeciwnie do ruchu wskazówek, aby zablokować je w miejscu. Rozłóż łopaty śmigieł.

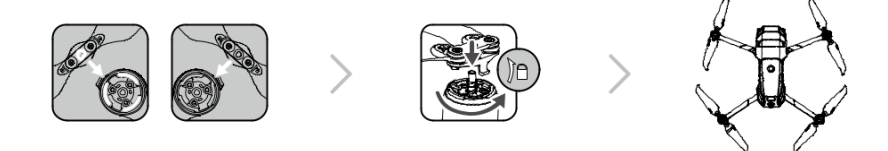

4. Inteligentne akumulatory znajdują się w trybie uśpienia, dla bezpiecznego transportu. Do ładowania i aktywacji wykorzystuj oryginalną ładowarkę DJI dostarczaną w zestawie z dronem. Aby ładować akumulator po wylądowaniu, usuń akumulator z drona, a następnie podłącz go do zasilacza ładowarki.

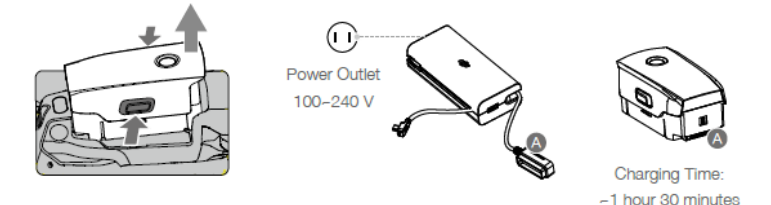

• Rozłóż przednie ramiona i śmigła przed rozkładaniem tylnych ramion.

- Normalnym jest ocieranie się ramion o korpus drona, ze względu na konstrukcję platformy Mavic 2 Enterprise Advanced.
- Upewnij się, że osłona na gimbal jest zdjęcia, oraz, że wszystkie ramiona i śmigła zostały rozłożone, przed uruchomieniem platformy - w przeciwnym wypadku, dron może się nie zainicjalizować.

>

# Przygotowanie aparatury

Do aparatury Smart Controller dołączono dwie pary drążków sterujących. Jedna para znajduje się w slotach na drążki z tyłu aparatury. Postępuj zgodnie z instrukcjami, aby zamocować drążki w aparaturze.

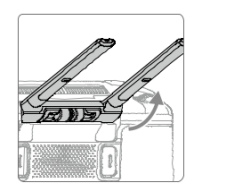

Podnieś anteny

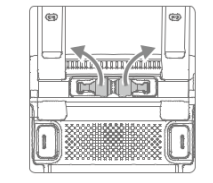

Wyciągnij drążki

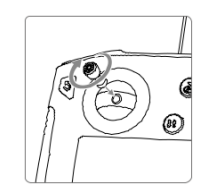

Wkręć drążki

# Schemat

### Mavic 2 Enterprise Advanced

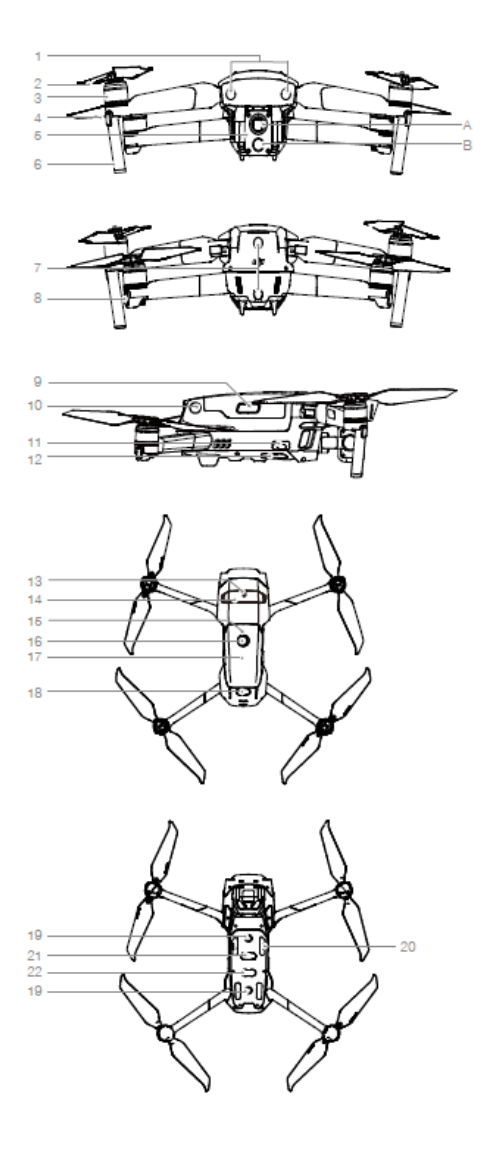

- 1. Przedni system wizyjny
- 2. Śmigła
- 3. Silniki
- 4. Przednie diody LED
- 5. Gimbal i kamera
  - A. Kamera termowizyjna
  - B. Kamera wizyjna
- 6. Anteny
- 7. Tylny system wizyjny
- 8. Wskaźnik statusu drona
- 9. Blokada akumulatora
- 10. Boczny system wizyjny
- 11. Port USB-C
- 12. Przycisk bindowania drona
- 13. Port akcesoriów
- 14. Osłona portu akcesoriów
- 15. Dioda LED akumulatora
- 16. Przycisk zasilania
- 17. Inteligentny akumulator
- 18. Górny system wykrywania przeszkód na podczerwień
- 19. Dolny system wizyjny
- 20. Slot na kartę micro SD
- 21. Dolny system wykrywania
- 22. Dodatkowe oświetlenie (może Być wykorzystywane jako oświetlenie awaryjne w słabych warunkach oświetleniowych)

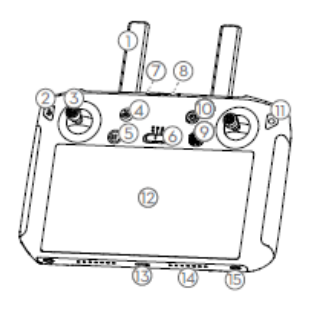

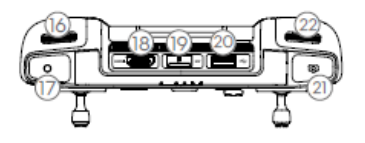

### Aparatura DJI Smart Controller

1. Anteny

Przesyłają sygnał z aparatury do drona.

- Przycisk powrotu/ funkcji Wciśnij raz, aby wrócić do poprzedniego okna menu, wciśnij dwukrotnie, aby przejść do ekranu domowego.
- Drążki aparatury Służą do sterowania dronem, kiedy aparatura jest zbindowana ze statkiem powietrznym.
- Przycisk powrotu do domu (RTH) Wciśnij i przytrzymaj, aby włączyć procedurę RTH. Dron wróci do ostatniego zapisanego punktu RTH. Wciśnij po raz kolejny, aby anulować.
- Przycisk stop Wciśnij, aby dron zahamował i zawisnął w powietrzu (dostępne jedynie, kiedy dostępny jest GPS lub system wizyjny).
- Przycisk zmiany trybów lotu Wciśnij, aby dron zahamował i zawisnął w powietrzu (dostępne jedynie, kiedy dostępny jest GPS lub system wizyjny).
- 7. Dioda LED

Pokazuje etap bindowania, sygnalizuje powiadomienia i ostrzeżenia, kiedy poziom naładowania jest zbyt niski, temperatura zbyt wysoka, lub kiedy drążki nie są skalibrowane.

 Diody LED poziomu naładowania akumulatora Wyświetla poziom naładowania akumulatora aparatury.

- Przycisk funkcyjny 5D Domyślnie skonfigurowane tak jak poniżej. Funkcje można zmieniać w aplikacji DJI Pilot. Góra: Wyśrodkuj kamerę/skieruj kamerę w dół Dół: Zmiana trybu ostrości/ pomiaru Lewo: Zmniejsz wartość korekcji ekspozycji. Prawo: Zwiększ wartość korekcji ekspozycji
- 10. Przycisk zasilania

Użyj, aby włączyć i wyłączyć aparaturę. Gdy aparatura jest włączona, aby wejść w tryb uśpienia. Kiedy aparatura jest wyłączona, wyświetli się poziom naładowania aparatury.

- 11. Przycisk potwierdzania/ Konfigurowalny przycisk funkcyjny C3 Kiedy aparatura nie jest zbindowana z dronem, przyciśnij, aby potwierdzić wybór menu. Kiedy aparatura jest zbindowana z dronem, przycisk nie może być wykorzystywana do zatwierdzania wyboru z menu. Funkcje przycisku mogą zostać przypisane i zmienione w aplikacji DJI Pilot.
- Ekran dotykowy Dotknij, aby wybrać funkcje.
- Port USB-Ć
   Wykorzystywany do ładowania lub aktualizowania aparatury.
- Mikrofon Nagrywa dźwięk.
- 15. Otwory na wkręty
- Pokrętło gimbala Wykorzystywane do poruszania kamerą góra/dół

- Przycisk nagrywania Przyciśnij, aby rozpocząć nagrywanie. Wciśnij ponownie, aby zatrzymać film.
- Port HDMI Port do przesyłu sygnału.
- Slot karty microSD Włóż kartę microSD.
- Port USB-A Służy do podłączania zewnętrznych urządzeń.
- Przycisk ostrości / migawki Wciśnij raz, aby wykonać zdjęcie zależnie od trybu w aplikacji DJI Pilot.
- 22. Pokrętło ustawień kamery / pokrętło gimbala

Użyj do sterowania zoomem.

- Wentylator aparatury Wykorzystywany do chłodzenia. Nie zasłaniaj wlotu w trakcie pracy.
- Miejsce na drążki aparatury Wykorzystywane do przechowywania drążków aparatury po ich odkręceniu.
- 25. Konfigurowalny przycisk funkcyjny C2 Domyślne ustawienie to podgląd wideo.

Ustawienia można zmienić w aplikacji DJI Pilot.

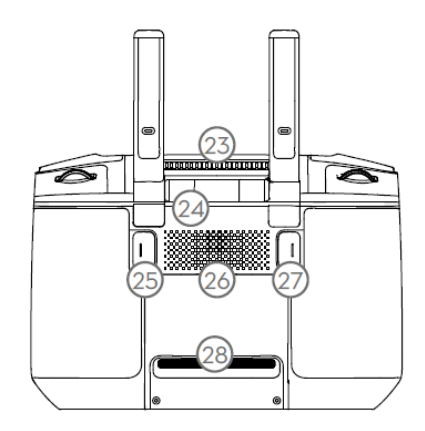

- 26. Głośnik Emituje dźwięki.
- Konfigurowalny przycisk C1 Domyślne ustawienie to wyśrodkowanie ostrości. Ustawienia można zmienić w aplikacji DJI Pilot.
- Wlot powietrza Wykorzystywany do chłodzenia. Nie

zasłaniaj wlotu w trakcie pracy.

# Aktywacja

### Aktywacja aparatury Smart Controller

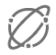

Aparatura Smart Controller wymaga aktywacji, przed pierwszym użyciem. Przed aktywacją, upewnij się, że aparatura jest podłączona do internetu. Postępuj zgodnie z poniższą instrukcją, aby aktywować.

- Włącz aparaturę. Wybierz język i przyciśnij Next. Uważnie przeczytaj warunki korzystania i politykę prywatności, a następnie zaakceptuj. Wybierz kraj/region.
- Podłącz aparaturę do internetu za pomocą Wi-Fi. Po podłączeniu, przyciśnij Next, a następnie wybierz strefę czasową, datę i godzinę.
- 3. Zaloguj się na konto DJI. Jeśli nie posiadasz konta, stwórz konto DJI i zaloguj się.
- 4. Przyciśnij Activate na stronie aktywacyjnej.
- Po aktywacji, wybierz czy chcesz brać udział w procesie ulepszania DJI Smart Controller. Proces pozwala na polepszenie komfortu korzystania, poprzez wysyłanie danych diagnostycznych i danych na temat korzystania. Żadne osobiste informacje nie będą wysyłane i przechowywane przez DJI.
- 6. Aparatura sprawdzi, czy nie są dostępne żadne aktualizacje. Jeśli aktualizacja jest dostępna, wyświetli się powiadomienie na temat pobrania najnowszej wersji.

Sprawdź połączenie z internetem, jeśli aktywacja się nie powiedzie. Jeśli połączenie jest stabilne, postaraj się aktywować urządzenie po raz kolejny. Jeśli problem nie ustanie, skontaktuj się z DJI.

### Aktywacja drona

Mavic 2 Enterprise Advanced wymaga aktywacji przed pierwszym użyciem. Postępuj zgodnie z instrukcjami na ekranie, aby aktywować Mavic 2 Enterprise Advanced korzystając z aplikacji DJI pilot.

# Dron

Poniższa sekcja opisuje sterownik lotu, Inteligentny akumulator, oraz przedni, tylny i dolny system wizyjny wykrywania przeszkód.

# Dron

Mavic 2 Enterprise Advanced składa się z systemu kontroli lotu, systemu wizyjnego, systemu transmisji obrazu, systemu napędowego oraz inteligentnego akumulatora. Po więcej szczegółów udaj się do schematu drona.

# Tryby lotu

Mavic 2 Enterprise Advanced wyposażono w trzy tryby lotu, oraz dodatkowy tryb, który włącza się w określonych okolicznościach:

Tryb-P (Positioning): Tryb-P działa najlepiej, przy silnym sygnale GPS. Dron wykorzystuje GPS oraz system wizyjny do dokładnego pozycjonowania, stabilizacji i nawigacji pomiędzy przeszkodami. Kiedy przedni i tylny system wizyjny są aktywne, a warunki oświetleniowe są dostateczne, maksymalny kąt nachylenia lotu wynosi 25°, maksymalna prędkość lotu w przód wynosi 50 km/h, a maksymalna prędkość lotu w tył 43 km/g. Uwaga: Tryb-P wymaga mocniejszych ruchów, aby uzyskiwać wyższe prędkości. Dron automatycznie przełącza się w tryb Attitude (ATTI), kiedy systemy wizyjne są wyłączone, bądź niedostępne, kiedy sygnał GPS jest zbyt słaby, lub kiedy występują zakłócenia elektromagnetyczne. Kiedy system wizyjny jest niedostępny, dron nie jest w stanie się pozycjonować, lub automatycznie hamować, co potencjalnie zwiększa ryzyko zagrożeń. W trybie ATTI, dron będzie bardziej podatny na zagrożenia wynikające ze środowiska, w którym się znajduje. Czynniki środowiskowe takie jak wiatr, będą wpływały na przemieszczenie drona. Zaleca się ostrożność w trakcie lotu w ciasnych miejscach.

Tryb-S (Sport): W trybie S, system wykrywania i omijania przeszkód jest wyłączony. Dron wykorzystuje GPS i system wizyjny do pozycjonowania. Maksymalna prędkość lotu to 72 km/h. Dron nie jest w stanie wykrywać, ani omijać przeszkód. Uwaga: W trybie-S, prędkość lotu jest dostosowana do reakcji drążków, co sprawia, że dron reaguje szybciej na wychylenie drążka.

Tryb-T (Tripod): Tryb-T jest rozwinięciem trybu P, jednak posiada ograniczoną prędkość, co sprawia, że ujęcia z drona są bardziej płynne i stabilne. Maksymalna prędkość lotu, wznoszenia i opadania, została ograniczona do 1 m/s.

- Wykrywanie przeszkód, oraz górny system podczerwieni są wyłączone w Trybie-S, co oznacza, że dron nie będzie samodzielnie omijał przeszkód.
  - Maksymalna prędkość drona i dystans hamowania znacznie wzrastają w Trybie-S. Minimalna droga hamowania w bezwietrznych warunkach wynosi 30 m.
  - Prędkość opadania znacznie wzrasta w Trybie-S.
  - Responsywność drążków znacznie wzrasta w Trybie-S, co oznacza, że nawet niewielki ruch drążkiem powoduje znaczne przemieszczenie drona. Uważaj i zachowuj szczególną ostrożność w trakcie manewrowania.
  - Korzystaj z przycisku zmiany trybów lotu na aparaturze, aby zmieniać tryby. Aby zmieniać tryby lotu, wejdź w widok z kamery w aplikacji DJI Pilot, kliknij ikonkę ustawień drona a następnie zaznacz opcję Multiple Flight Modes.

# Wskaźnik statusu drona

Mavic 2 Enterprise Advanced posiada przednie diody LED oraz wskaźniki statusu drona zgodnie ze schematem na poniższej grafice.

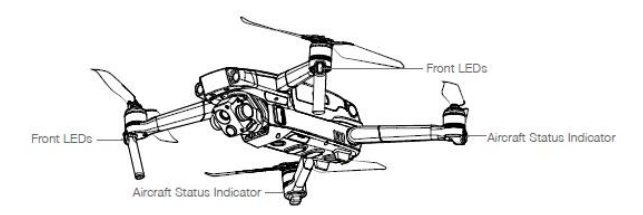

Przednie diody LED określają orientację drona i świecą ciągłym czerwonym światłem, kiedy dron jest włączony, aby wskazywać przód platformy. Wejdź do ustawień DJI Pilot, aby włączać lub wyłączać przednie diody LED.

Diody statusu drona informują o stanie draona i wysyłają sygnał świetlny zależnie od powiadomienia. Poniższa tabela pokazuje co oznaczają dane komunikaty diody statusu drona. Diody będą migać, w trakcie wybierania punktu RTH, zgodnie z opisem w sekcji RTH.

### Wskaźniki statusu drona

| Standardowe powiad    | domienia                                       |                                                           |
|-----------------------|------------------------------------------------|-----------------------------------------------------------|
| :B-G: :Y              | Miga ciągle kolor czerwony, zielony, żółty     | Włączanie i przeprowadzanie autodiagnostyki<br>Warming up |
| <u>()</u> <u>G</u>    | Miga kolor żółty i zielony na przemian         | Rozgrzewanie                                              |
| <u>G</u>              | Powoli miga kolor zielony                      | Tryb-P z GPS                                              |
| G ×2 ·····            | Miga dwukrotnie kolor żółty w sposób<br>ciągły | Tryb-P z przednim i dolnym systemem<br>wizyjnym           |
| <u>()</u>             | Miga powoli kolor żółty                        | Bez GPS, przedniego i dolnego systemu wizyjnego           |
| <u>`Ğ</u> `           | Miga szybko kolor zielny                       | Hamowanie                                                 |
| G. B                  | Miga kolor zielony i niebieski na przemian     | RTK włączony, dane RTK w użyciu                           |
| Ostrzeżenia           |                                                |                                                           |
| · <u>·</u> ······     | Miga szybko kolor żółty                        | Utracono sygnał z aparaturą                               |
| ·®:                   | Miga powoli kolor czerwony                     | Niski poziom naładowania akumulatora                      |
| R)                    | Miga szybko kolor czerwony                     | Krytycznie niski poziom naładowania<br>akumulatora        |
|                       | Miga kolor czerwony                            | Błąd IMU                                                  |
|                       | Ciągły kolor czerwony                          | Błąd krytyczny                                            |
| - <u>R</u> - <u>V</u> | Miga kolor czerwony i żółty na przemian        | Wymagana kalibracja kompasu                               |
| R G                   | Miga kolor czerwony i zielony na przemian      | RTK włączone, lecz dane RTK niedostępne                   |

Dla misji, które wymagają dyskretnego lotu, wejdź w widok z kamery, ustawienia DJI Pilot, i wybierz opcje Smart Arm LEDs a następnie wyłącz diody LED.

# Powrót do domu (RTH)

Procedura RTH pozwala na powrót drona do miejsca startu, bądź ostatniego zapisanego punktu RTH. Wyróżniamy 3 tryby RTH: Smart RTH, RTH rozładowanym akumulatorze, Failsafe RTH. Poniższa sekcja szczegółowo opisuje 3 rodzaje trybów RTH.

|      | GPS           | Opis                                                                                                    |
|------|---------------|----------------------------------------------------------------------------------------------------|
| Home | ्रहरू । <br>• | Jeśli uzyskano silny sygnał GPS przed startem punkt Home jest miejscem<br>Startu drona. Siła sygnału GPS jest wskazywana za pomocą ikony 🔌 🛛<br>Diody statusu drona będą szybko migać kolorem zielonym, w trakcie<br>zapisywania punktu Home. |

### Smart RTH

Jeśli sygnał GPS jest dostatecznie silny, tryb Smart RTH może być wykorzystany do sprowadzenia drona do punktu Home Point. Tryb Smart RTH można włączyć przytrzymując przycisk RTH na aparaturze. Aby wyłączyć tryb Smart RTH, przyciśnij przycisk RTH po raz kolejny.

#### RTH przy rozładowanym akumulatorze

Tryb RTH przy rozładowanych akumulatorze zostaje aktywowany, kiedy poziom naładowania inteligentnego akumulatora spadnie do momentu umożliwiającego jeszcze bezpieczny powrót do punktu Home Point. Zawróć drona lub nim wyląduj, kiedy pojawi się powiadomienie o rozładowanym akumulatorze. Dron zacznie automatycznie wracać, kiedy nie zostanie podjęta żadna akcja po 10-cio sekundowym odliczaniu.

Użytkownik może wyłączyć procedurę RTH przyciskając przycisk RTH, bądź wciskając przycisk pauzy na aparaturze. w przypadku wyłączania RTH przy rozładowanym akumulatorze, dron może nie mieć wystarczającej ilości mocy, aby bezpiecznie wylądować. Powiadomienia o pozostałym czasie lotu są obliczane automatycznie na podstawie wysokości i dystansie od punktu Home.

Dron wyląduje automatycznie, jeśli obecny poziom naładowania akumulatora pozwoli na obniżenie wysokości lotu z obecnego pułapu i lądowanie. Użytkownik nie może wyłączyć procedury automatycznego lądowania, lecz może korzystać z drążków do sterowania dronem w trakcie lądowania.

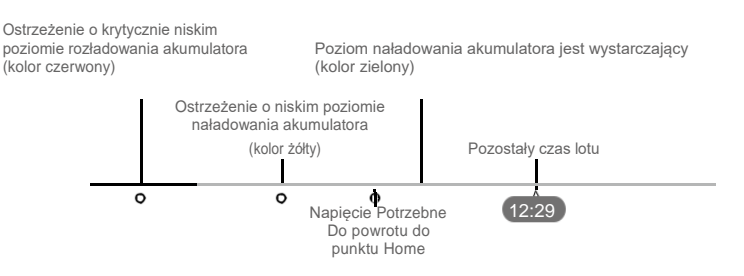

Pasek wskaźnika poziomu naładowania baterii w aplikacji DJI Pilot

# MAVIC 2 ENTERPRISE Advanced Instrukcja obsługi

| Ostrzeżenie                                | Okoliczności                                                                                                    | Wskaźnik statusu<br>drona     | Aplikacja DJI Pilot                                             | Akcja                                                                                                    |
|--------------------------------------------|----------------------------------------------------------------------------------------------------|-------------------------------|-----------------------------------------------------------------|----------------------------------------------------------------------------------------------------|
|                                            | Pozostały poziom<br>naładowania<br>akumulatora pozwala<br>na RTH                                                                                  |                               | Wybierz RTH lub<br>wznów lot                                    | Wybierz opcję. Przy<br>braku podjętej akcji,<br>dron wejdzie w tryb<br>RTH.                                                                                                    |
| Niski poziom<br>naładowania<br>akumulatora | Pozostały poziom<br>naładowania<br>akumulatora pozwala<br>Awaryjne RTH (przy<br>normalnym sygnale<br>aparatury i na<br>wysokości powyżej<br>50 m) | Miga powoli kolor<br>czerwony | Wybierz tryb<br>Awaryjny RTH lub<br>wznów lot                   | Wybierz opcję.<br>Awaryjne RTH (dron<br>obniża lot do 50 m i<br>wraca do punktu<br>Home Point) lub<br>wznów RTH (Dron<br>leci do punktu Home<br>Point bez obniżania<br>lotu). Jeśli nie<br>podjęto żadnej akcji,<br>dron wejdzie w tryb<br>Awaryjnego RTH. |
|                                            | Pozostały poziom<br>naładowania<br>akumulatora pozwala<br>na Awaryjne<br>lądowanie (W trakcie<br>RTH z normalnym<br>sygnałem aparatury)           |                               | Dron ląduje. Nie<br>można anulować<br>akcji.                    | Dron natychmiast<br>Iąduje.                                                                                                    |
| Krytycznie                                 | Dron ląduje po<br>upływie 10 sekund<br>(lecąc normalnie, z<br>rozładowanym<br>akumulatorem)                                                       |                               | Dron ląduje po 10<br>sekundach. Nie<br>można anulować<br>akcji. | Dron ląduje po<br>upływie 10 sekund.                                                                                                    |
| rozładowany<br>akumulator                  | Dron ląduje<br>automatycznie (lecąc<br>normalnie z<br>krytycznie<br>rozładowanym<br>akumulatorem)                                                 | wiga Szybko kolor<br>czerwony | Dron natychmiast<br>Iąduje. Nie można<br>anulować akcji.        | Dron natychmiast<br>Iąduje.                                                                                                    |

### Failsafe RTH

Przedni system wizyjny pozwala dronowi tworzyć mapę trasy lotu w czasie rzeczywistym. Jeśli punkt Home Point został dobrze ustawiony, a kompas działa poprawnie, RTH Failsafe aktywuje się po utracie sygnału z aparaturą na dłużej niż dwie sekundy.

Po aktywowaniu procedury Failsafe RTH, dron zaczyna podążać zapamiętaną trasą do punktu Home Point. Jeśli sygnał zostanie odzyskany w ciągu 60 sekund od aktywacji Failsafe RTH, dron zawiśnie w obecnej lokalizacji na 10 sekund czekając na komendę operatora. Przyciśnij RTH na aparaturze, aby anulować Failsafe RTH i odzyskać kontrolę nad dronem. Jeśli operator nic nie zrobi, dron wróci do punktu Home point w linii prostej. Jeśli aparatura nie odzyska sygnału w ciągu 60 sekund po aktywacji Failsafe RTH, dron przestaje wracać po zapamiętanej trasie i wraca do punktu Home Point w linii prostej.

### Procedura RTH

- 1. Dron dopasowuje położenie.
- a. Jeśli dron znajduje się dalej niż 20 m od punktu Home Point, w momencie rozpoczęcia RTH, dron wznosi się na wcześniej ustanowioną wysokość powrotu i wraca do punktu Home Point z prędkością 12 m/s. Jeśli bieżąca wysokość jest wyższa, niż zadana wysokość powrotu dron wraca do punktu Home Point bez zmiany wysokości.

b. Jeśli dron znajduje się między 5 a 20 m od punktu Home Point, kiedy RTH zostaje włączone, dron wraca na bieżącej wysokości. Jeśli wysokość jest niższa niż 2 m, dron wzniesie się na wysokość 2 m, a następnie wróci do punktu Home Point z prędkością 3 m/s. Jeśli RTH jest wyłączony przy obecnej wysokości, dron automatycznie wyląduje.

c. Jeśli dron znajduje się mniej niż 5m od punktu Home Point, kiedy RTH zostaje aktywowany, dron automatycznie wyląduje.

3. Po osiągnięciu punktu Home Point, dron wyląduje a silniki się wyłączą.

#### Przedstawienie procedury RTH

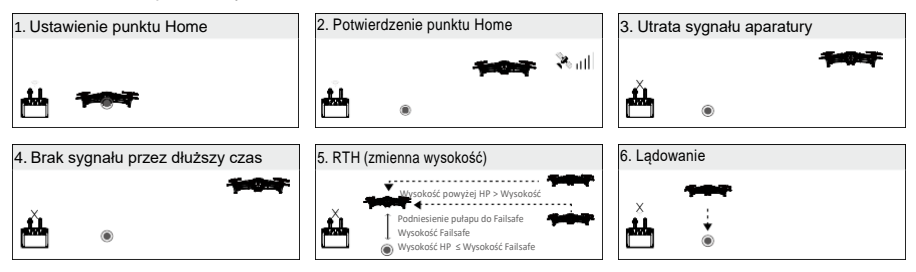

Omijanie przeszkód w trakcie RTH

Przy założeniu, że warunki oświetleniowe pozwalają na pracę przedniego i tylnego systemu wizyjnego, dron wykrywa i aktywnie stara się ominąć przeszkody w trakcie RTH. Procedura omijania przeszkód w trakcie RTH wygląda następująco:

- 1. Dron zwalnia po wykryciu przeszkody.
- Dron zatrzymuje się i zawisa w powietrzu, a następnie wznosi się do czasu, aż żadna przeszkoda nie zostanie wykryta na jego drodze.
- 3. Procedura RTH zostaje wznowiona. Dron udaje się do punktu Home Point na nowym pułapie.

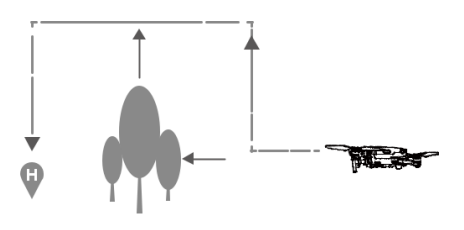

• Jeśli sygnał GPS jest słaby lub niedostępny, dron nie powróci do punktu Home Point.

- W Smart RTH i Low Battery RTH dron automatycznie wzniesie się na wysokość 20 m. Gdy pułap będzie wynosił 20 m lub więcej, poruszaj drążkiem przepustnicy, aby dron przestał się wznosić, a następnie wrócił do punktu Home Point na aktualnym pułapie.
- Jeśli przedni i tylny system wizyjny są niedostępne, dron nie będzie unikał przeszkód. Ważne jest, aby ustawić odpowiedni pułap RTH przed każdym lotem. Uruchom DJI Pilot, następnie i ustaw pułap RTH X.
- Podczas RTH, prędkość, z jaką porusza się dron i jego pułap mogą być kontrolowane za pomocą aparatury sterującej lub aplikacji DJI Pilot, jednak nie można zmieniać jego orientacji i kierunku lotu.
- Podczas RTH, dron nie będzie wykrywał i unikał przeszkód znajdujących się po jego obu stronach.

#### Wsparcie ladowania

Wsparcie lądowania (Landing Protection) zostanie aktywowane podczas Smart RTH. W tym czasie dron przeprowadzi niniejszą procedurę:

- 1. Jeśli zostanie wykryte podłoże odpowiednie do lądowania, dron powoli wyląduje.
- 2. Jeśli zostanie wykryte podłoże, które nie jest odpowiednie do ladowania, dron zawiśnie i zaczeka, aż operator zatwierdzi proces ladowania.
- 3. Jeśli funkcja Landing Protection nie działa, aplikacja DJI Pilot wyświetli komunikat, gdy dron obniży pułap poniżej 0,5 m. Aby wylądować, skieruj w dół drążek przepustnicy na jedną sekundę lub użyj suwaka automatycznego ladowania w aplikacii.

Wsparcie lądowania jest aktywne podczas RTH przy rozładowanym akumulatorze i Failsafe RTH. Dron przeprowadza nastepujaca procedure:

Podczas RTH przy rozładowanym akumulatorze i Failsafe RTH dron zawisa na pułapie 2 m i czeka, aż operator zatwierdzanie lądowania. Skieruj w dół drążek przepustnicy na 1 sekundę lub użyj suwaka automatycznego lądowania w aplikacji, aby wylądować. Wsparcie lądowania aktywuje sie, a dron przeprowadzi powyższe kroki.

System wizviny jest niedostepny podczas ladowania. Wyladuj dronem z ostrożnościa.

#### Α Precyzyjne ladowanie

Λ

Mavic 2 Enterprise Advanced automatycznie skanuje i stara się dopasować cechy terenu pod dronem, w trakcie RTH. Jeśli teren, nad którym znajduje się dron pasuje do terenu wokół Home Point, dron rozpocznie procedure ladowania. W aplikacji DJI Pilot pojawi sie powiadomienie, jeśli system nie bedzie w stanie dopasować terenu.

- Wsparcie lądowania jest dostępne w trakcie precyzyjnego lądowania.
- Skuteczność precyzyjnego lądowania jest zależna od następujących okoliczności:
  - a) Punkt Home Point musi zostać zapisany w trakcie startu i nie może zostać zmieniony w trakcie lotu. W przeciwnym razie dron nie będzie miał żadnych danych na temat ukształtowania terenu w punkcie startowym.
  - b) W trakcie startu, dron musi wznieść sie na przynajmniej 7 m. przed lotem w poziomie.
  - c) Teren wokół punktu Home Point nie może się zbytnio zmienić.
  - d) Teren wokół punktu Home Point musi być kontrastowy i dać się łatwo identyfikować.
  - e) Oświetlenie nie może być zbyt słabe, ani zbyt mocne.
  - Następujące akcje są dostępne w trakcie precyzyjnego lądowania:
    - a) Pochyl drażek gazu w dół, aby przyspieszyć ladowanie.
    - b) Rusz drążkiem sterującym w dowolną strone, aby wstrzymać precyzyjne lądowanie. Dron zacznie obniżać pułap, po puszczeniu drażka.

#### System wizyjny i czujniki wykrywania przeszkód na podczerwień

Mavic 2 Enterprise Advanced jest wyposażony w przedni, tylny, dolny i boczny system wizyjny oraz górny i dolny system wykrywania przeszkód na podczerwień, zapewniając wielokierunkowe wykrywanie przeszkód (jeśli warunki oświetleniowe są odpowiednie).

Główne komponenty przedniego, tylnego i dolnego systemu wizyjnego obejmują sześć kamer zlokalizowanych z przodu, z tyłu i pod dronem. Boczny system wizyjny wyposażony jest w dwie kamery zlokalizowane po obu stronach drona. Główne komponenty górnego i dolnego systemu wykrywania przeszkód na podczerwień obeimuja dwa moduły podczerwieni 3D, które są zlokalizowane na dronie i pod nim.

Dolny system wizyjny oraz system wykrywania przeszkód na podczerwień pomaga dronowi zachować aktualną pozycję i zawiśnie w miejscu precyzyjnie. Dostępny będzie też lot w pomieszczeniach i innych środowiskach, gdzie GPS

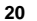

jest niedostępny. Co więcej, pomocnicza dioda zlokalizowana pod dronem wspomaga skuteczność dolnego systemu wizyjnego, gdy panują słabe warunki oświetleniowe.

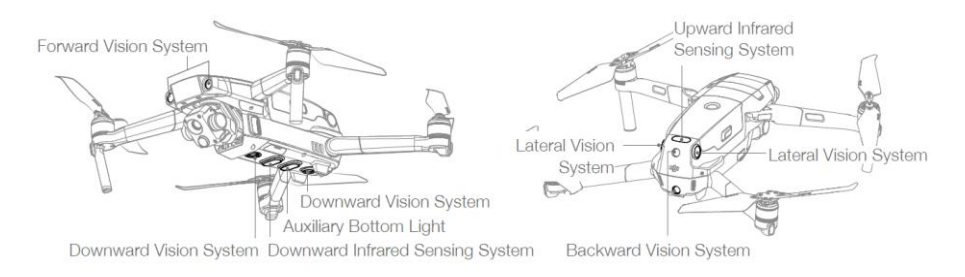

### Przedni system wizyjny

Zasięg wykrywania systemów wizyjnych jest przedstawiony poniżej. Należy pamiętać, że dron nie może wykryć ani ominąć przeszkód, które nie znajdują się w zasięgu wykrywania.

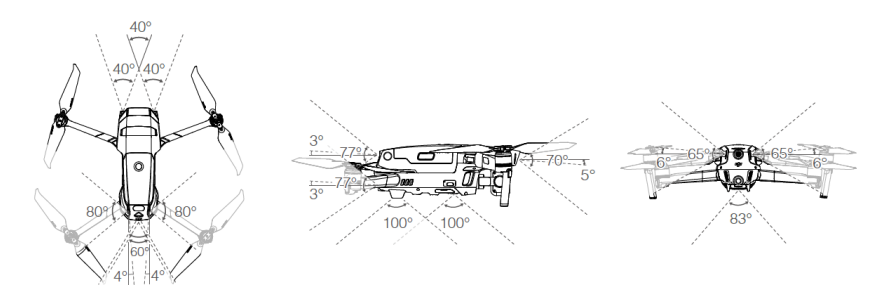

### Kalibracja kamery systemu wizyjnego

Kamery systemu wizyjnego, w które został wyposażony dron, są fabrycznie skalibrowane. Jednak jeśli dron doświadczy kolizji, mogą one wymagać kalibracji za pośrednictwem DJI Assistant 2 (Enterprise Series) for Mavic lub DJI Pilot.

Najdokładniejszym sposobem na kalibrację kamer systemu wizyjnego jest korzystanie z DJI Assistant 2 (Enterprise Series) for Mavic. Postępuj według poniższych kroków, aby skalibrować kamery przedniego systemu wizyjnego, a następnie powtórz kroki, aby skalibrować inne kamery systemu wizyjnego.

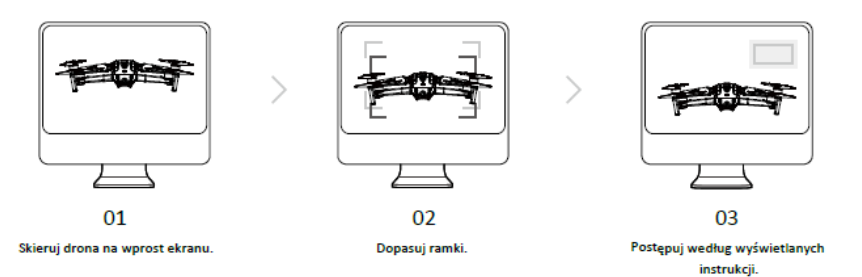

### Korzystanie z systemu wizyjnego

Dolny system wizyjny i system wykrywania na podczerwień aktywują się automatycznie po włączeniu drona. Żadne inne akcje nie są wymagane. Podczas korzystania z dolnego systemu wizyjnego dron może zawisnąć precyzyjnie bez GPS.

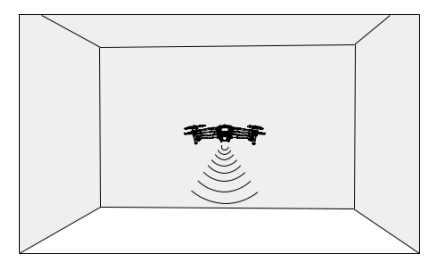

Dolny system wizyjny jest zazwyczaj używany wewnątrz pomieszczeń, gdy GPS jest niedostępny. Dolny system wizyjny funkcjonuje najlepiej, kiedy dron jest na pułapie 0,5 - 11 m. Należy pamiętać, że funkcja pozycjonowania wizyjnego może źle funkcjonować na pułapie powyżej 11 m.

Postępuj według poniższych kroków, aby korzystać z dolnego systemu wizyjnego:

- Upewnij się, że dron jest w trybie P i umieść drona na płaskiej powierzchni. Zauważ, że dolny system wizyjny nie funkcjonuje prawidłowo na powierzchniach bez wyrazistego wzoru.
- 2. Włącz drona. Dron zawiśnie w miejscu po wystartowaniu. Wskaźniki statusu drona będą migać na zielono

Podczas korzystania z przedniego i tylnego systemu wizyjnego, dron zahamuje po wykryciu przeszkód z przodu. Przedni i tylny system wizyjny funkcjonują najlepiej w adekwatnych warunkach oświetleniowych z przeszkodami wyraźnie zarysowanymi lub o wyraźnej teksturze. Aby zapewnić odpowiednie hamowanie, dron nie powinien lecieć z prędkością 50 km/h w przód lub więcej niż 42 km/h podczas lotu w przód.

Boczne systemy wizyjne wymagają lepszych warunków oświetleniowych i lepiej zarysowanych obiektów z wyraźną strukturą. Nie umożliwiają wykrywania dynamicznych obiektów takich jak poruszający się ludzie, pojazdy, gałęzie drzew i migające światła. Boczne czujniki wizyjne są dostępne jedynie w trybie Tripod. Prędkość kątowa

jest ograniczona do 24° /s, a boczna prędkość lotu jest ograniczona do 29 km/h.

- Boczny system wizyjny ma ograniczoną możliwość wykrycia i unikania przeszkód. Na jego wydajność wpływają warunki otoczenia. Miej drona zawsze w zasięgu wzroku i zwracaj uwagę na komunikaty wyświetlane w aplikacji DJI Pilot. DJI nie bierze odpowiedzialności za uszkodzenia bądź utratę drona podczas korzystania z bocznego systemu wizyjnego.
  - System wizyjny nie będzie działać prawidłowo na powierzchniach bez wyraźnej struktury. System wizyjny działa efektywnie na wysokości 0,5 - 50 m. Należy zwrócić uwagę na to, że pozycjonowanie wizyjne może nie działać poprawnie na wysokości powyżej 11 m.
  - Dodatkowe oświetlenie automatycznie aktywuje się, kiedy warunki oświetleniowe są zbyt słabe, a dron znajduje się na wysokości poniżej 5m. Należy zwrócić uwagę, że system wizyjny może nie działać prawidłowo, jeśli pomocnicza dioda jest wyłączona. Należy uważnie operować dronem, jeśli sygnał GPS jest słaby.
  - System wizyjny może nie funkcjonować prawidłowo, jeśli dron lata nad wodą lub śniegiem

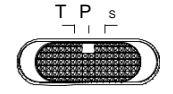

- System wizyjny może nie funkcjonować prawidłowo, jeśli dron porusza się zbyt szybko. Należy szczególnie uważnie operować dronem w przypadku prędkości ponad 10 m/s na wysokości 2 m lub ponad 5 m/s na wysokości 1 m.
  - Należy zachować szczególną ostrożność w następujących sytuacjach:

a) Sterowanie dronem nad powierzchnią monochromatyczną (np. głęboka czerń, czysta biel lub zieleń)

- b) Sterowanie dronem nad powierzchnią odbijającą światło.
- c) Sterowanie dronem nad wodą lub powierzchnią transparentną.
- d) Sterowanie dronem nad ruchomą powierzchnią lub poruszającym się obiektem.
- e) Sterowanie dronem w miejscu, gdzie warunki oświetleniowe zmieniają się stale i gwałtownie.
- f) Sterowanie dronem nad bardzo ciemną (< 10 luks) lub bardzo jasną (> 40,000 luks) powierzchnią.
- g) Sterowanie dronem nad powierzchnią, która silnie odbija lub pochłania fale podczerwone (np. lustra)
- h) Sterowanie dronem nad powierzchnią bez wyraźnej struktury.
- i) Sterowanie dronem nad powierzchnią o powtarzającym się wzorze(np. kafelki)
- j) Sterowanie dronem nad przeszkodami o małej powierzchni (np. gałęzie)
- Utrzymuj czujniki w czystości. Nie ingeruj w działanie czujników. Nie blokuj systemu czujników podczerwieni.
- Jeśli prędkość, z jaką porusza się dron przekracza 50 km/h, system wizyjny nie będzie miał wystarczająco czasu, aby zahamować i zatrzymać się na bezpiecznym dystansie od przeszkody.
- Jeśli dron uległ wypadkowi, wymagana jest kalibracja kamery. Należy skalibrować przednie kamery, jeśli aplikacja DJI Pilot wyświetli komunikat o wymaganej kalibracji.
- Nie należy sterować dronem w deszczowe/ mgliste dni lub jeśli jest słaba widoczność.
- Przed startem upewnij się, że:
- a) Na szkle czujników nie ma żadnych naklejek lub innych przeszkód.

Jeśli szkło czujników zostało zanieczyszczone, przetrzyj je miękką ściereczką. Nie używaj środków, zawierających alkohol.

- b) Skontaktuj się ze wsparciem technicznym, jeśli szkło czujników uległo uszkodzeniu.
- Górny system wykrywania przeszkód na podczerwień wykrywa jedynie w linii prostej nad czujnikiem. Nie skanuje całego obszaru znajdującego się nad dronem. Dodatkowo wykrywa tylko duże przeszkody takie jak dachy, jednak nie jest w stanie wykryć przeszkód takich jak liście lub okablowanie elektryczne. Korzystając z systemu wykrywania przeszkód, nie należy całkowicie na nim polegać i należy zachować szczególną ostrożność.

• Nie blokuj dolnego systemu wizyjnego i dolnego systemu wykrywania na podczerwień przed startem. W przeciwnym wypadku dron nie będzie mógł ponownie wystartować po lądowaniu i konieczne będzie ponowne uruchomienie urządzenia.

# Zapisy lotów

Dane dotyczące lotów, w tym telemetria, informacje na temat statusu i inne parametry będą automatycznie zapisywane na wewnętrznym rejestratorze danych. Dane te można uzyskać w DJI Assistant 2 (Enterprise Series) for Mavic.

### Zabezpieczanie hasłem

Mavic 2 Enterprise Advanced wspiera funkcję zabezpieczenia hasłem. Ta funkcja pomaga zabezpieczyć drona i jego dane. Aby ustawić, zmienić lub usunąć hasło uruchom aplikację DJI Pilot, następnie wybierz Settings > Security Password.

- A Hasło jest przechowywane tylko w dronie i nie będzie przesyłane na serwer DJI. Dlatego w przypadku utraty hasła należy sformatować drona. Dane przechowywane w dronie zostaną usunięte po jego sformatowaniu.
  - Jeśli dron wymaga serwisu, DJI sformatuje dane pokładowe drona. Usuń hasło zabezpieczające i wykonaj kopię zapasową danych przed odesłaniem sprzętu do naprawy. DJI nie ponosi odpowiedzialności za utratę danych.

# Montaż i demontaż śmigieł

Drony Mavic 2 Enterprise Advanced są wyposażone w ciche śmigła. Do dyspozycji są dwa warianty śmigieł, które zostały zaprojektowane tak, aby obracały się w różnych kierunkach. Białe oznaczenia na śmigłach wskazują silnik, do którego należy zamontować śmigła.

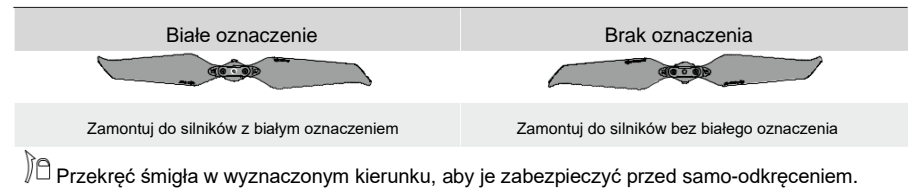

### Mocowanie śmigieł

Zamontuj śmigła z białymi oznaczeniami do silników z białymi oznaczeniami, natomiast nieoznaczone śmigła do nieoznaczonych silników. Dociśnij każde śmigło do silnika i przekręć je, aż zostanie zabezpieczone.

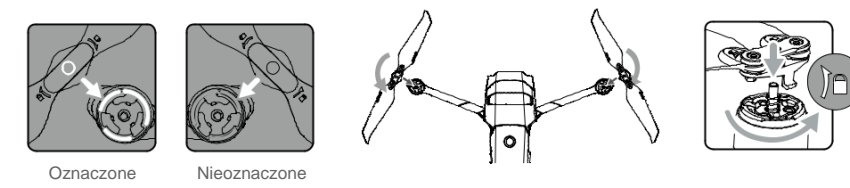

# Demontaż śmigieł

Przytrzymaj silnik, wciśnij śmigło i obracaj w kierunku przeciwnym do zaznaczonego na śmigle, aż do momentu gdy wyskoczy.

⚠ • Śmigła są ostre, dlatego obchodź się z nimi ostrożnie.

- Używaj tylko oryginalnych śmigieł DJI. Nie mieszaj różnych rodzajów śmigieł.
- Zakup śmigła jeśli zajdzie taka potrzeba.
- Upewnij się, że śmigła i silniki są solidnie zamontowane przed każdym lotem.
- Upewnij się, że wszystkie śmigła są w dobrym stanie przed lotem. Nie używaj zużytych, wyszczerbionych lub pękniętych śmigieł.
- Aby uniknąć urazu, trzymaj dystans od śmigieł i silników podczas ich pracy.
- Aby uniknąć uszkodzenia śmigieł, umieść drona w kierunku jak pokazano w walizce podczas transportu lub przechowywania. Nie zgniataj i zakrzywiaj śmigieł. Jeśli zostaną naruszone, wpłynie to negatywnie na wydajność lotu.

- Upewnij się, że silniki są zabezpieczone i obracają się płynnie. Wyląduj dronem natychmiastowo, jeśli silnik zablokował się i nie jest w stanie się płynnie obracać.
  - NIE próbuj modyfikować silników.
  - NIE dotykaj silników, ponieważ mogą być gorące.
  - NIE blokuj otworów wentylacyjnych na silnikach lub na dronie.
  - Upewnij się, że dźwięk ESC jest prawidłowy podczas uruchamiania.

### Inteligentny akumulator

Napięcie inteligentnego akumulatora Mavic 2 wynosi 15,4V, a jego pojemność 3850 mAh.

Wyposażony jest w funkcję inteligentnego ładowania i rozładowywania. Używaj wyłącznie

dedykowanych zasilaczy DJI do naładowania akumulatora.

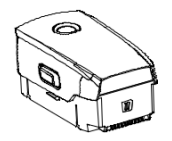

Inteligentny akumulator

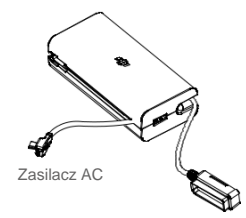

#### Funkcje akumulatora

- 1. Wyświetlacz poziomu akumulatora: Wskaźniki LED wyświetlają aktualny poziom akumulatora.
- 2. Funkcja automatycznego rozładowywania: Aby zapobiec puchnięciu, akumulator automatycznie rozładowuje się do 60% maksymalnego poziomu akumulatora, jeśli będzie nieużywany przez co najmniej 10 dni. Rozładowywanie akumulatora do 65% trwa od trzech do czterech dni. Normalnym zjawiskiem jest emitowanie ciepła podczas procesu rozładowywania.
- 3. Ładowanie z balansowaniem: Podczas ładowania napięcia cel akumulatora są automatycznie wyważane.
- 4. Zabezpieczenie przed przeładowaniem: Akumulator automatycznie zatrzymuje ładowanie po pełnym naładowaniu.
- 5. Detekcja temperatury: Akumulator ładuje się, gdy temperatura wynosi 5° 40° C.
- 6. Zabezpieczenie nadprądowe: Akumulator przestanie się ładować w przypadku wykrycia nadmiaru prądu.
- 7. Zabezpieczenie przed nadmiernym rozładowaniem: Rozładowywanie zostanie przerwane automatycznie, aby uniknąć nadmiernego rozładowania.
- 8. Zabezpieczenie przed spięciem: Prąd zostanie automatycznie odcięty, jeśli wykryte zostanie spięcie.
- Zabezpieczenie przed uszkodzeniem cel akumulatora: DJI Pilot wyświetla ostrzeżenie, jeśli zostanie wykryte uszkodzone ogniwo.
- 10. Tryb hibernacji: Akumulator zmienia się po 20 minutach nieaktywności, aby zaoszczędzić moc. Jeśli poziom akumulatora wynosi mniej niż 10%, akumulator przejdzie w tryb Hibernacji, aby zapobiec nadmiernemu rozładowaniu. W trybie hibernacji wskaźniki akumulatora nie świecą się. Naładuj akumulator, aby wybudzić go z hibernacji.
- 11. Komunikacja: Informacje o napięciu akumulatora, pojemności i prądzie jest wysyłana do drona.
- Ogrzewanie: Akumulatory serii Mavic 2 Enterprise mają funkcję podgrzewania, co sprawia, że mogą pracować w niskich temperaturach do -20° C.

Zapoznaj się z zasadami bezpiecznego użytkowania i wytycznymi na temat korzystania z Inteligentnych akumulatorów Mavic 2. Użytkownik bierze pełną odpowiedzialność za korzystanie z akumulatorów.

### Korzystanie z akumulatora

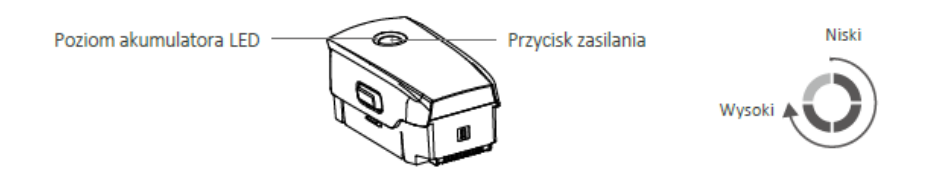

### Sprawdzanie poziomu naładowania akumulatora

Wyświetlacz poziomu akumulatora informuje o jego aktualnym poziomie. Jeśli jest wyłączony, naciśnij przycisk zasilania, a poziom akumulatora zostanie wyświetlony za pomocą diod.

#### Włączanie / wyłączanie

Naciśnij przycisk raz, a następnie drugi raz przytrzymując go przez 2 sekundy, aby włączyć lub wyłączyć akumulator.

#### Nagrzewanie akumulatora

Ręczne nagrzewanie: Upewnij się, że akumulator jest wyłączony. Naciśnij i przytrzymaj przycisk zasilania przez 5 sekund, aby zainicjować nagrzewanie ręcznie.

W trakcie podgrzewania akumulatora, jasność diod LED na akumulatorze zmienią się z niskiej, przez średnią, do wysokiej. Akumulator przestanie się nagrzewać, kiedy jego temperatura sięgnie 8 °C. Diody LED zaświecą się zgodnie z kierunkiem wskazówki zegara, informując, ze akumulator osiągnął temperaturę pomiędzy 8 °C a 10 °C. Potrwa to około 20 minut, zanim akumulator wyłączy się automatycznie.

Automatyczne ogrzewanie: Umieść akumulator w dronie i uruchom go. Jeśli temperatura wynosi poniżej 6°C, a poziom akumulatora wynosi powyżej 45%, akumulatory ogrzeją się automatycznie, a temperatura osiągnie poziom od 8°C do 10°C.

#### Ostrzeżenie o niskiej temperaturze

- Pojemność akumulatora zostanie zredukowana podczas lotu w niskiej temperaturze środowiska od -20° do 5° C. Zaleca się ogrzewanie akumulatora przez użyciem. Upewnij się, że akumulator jest w pełni naładowany przed wystartowaniem
- 2. Akumulatory nie mogą być używane w ekstremalnie niskich temperaturach otoczenia < -20° C.
- Aby zapewnić optymalną wydajność akumulatora, ogrzej akumulator, aby temperatura wynosiła powyżej, 8° C przed użyciem.
- Zredukowana pojemność akumulatora podczas pracy w niskich temperaturach środowiska powoduje zredukowanie odporności na prędkość wiatru, dlatego operuj dronem z ostrożnością.
- 5. Zwiększ ostrożność podczas lotu na dużych wysokościach.
- Funkcja ogrzewania nie może zostać wyzwolona, gdy temperatura akumulatora jest wyższa niż 6°C lub poziom akumulatora wynosi mniej niż 45%.
- Jeśli temperatura wynosi poniżej -20°C, akumulator wyzwoli zabezpieczenie przed niską temperaturą i nie uruchomi się. Gdy temperatura akumulatora osiągnie -15°C lub więcej, zabezpieczenie przed niską temperaturą zostanie wyzwolone automatycznie.

### Ładowanie akumulatora

Naładuj w pełni inteligentny akumulator przed pierwszym użyciem:

- 1. Podłacz zasilacz do źródła pradu (100-240 V. 50/60 Hz).
- 2. Podłącz akumulator do zasilacza za pośrednictwem kabla zasilającego, podczas gdy akumulator będzie wyłączony.
- 3. Wyświetlacz LED informuje o aktualnym poziomie akumulatora podczas ładowania.
- 4. Inteligentny akumulator jest w pełni naładowany, gdy diody LED nie świecą się. Odłącz zasilacz po pełnym naładowaniu urządzenia. Czas pełnego naładowania jednego akumulatora wynosi około 1 godzina i 30 minut.

- 🛆 Nie ładuj inteligentnego akumulatora bezpośrednio po wykonanym locie, ponieważ jego temperatura może być zbyt wysoka. Zaczekaj, aż akumulator ostygnie do temperatury pokojowej przez ponownym ładowaniem.
  - · Zasilacz przestanie ładować akumulator, jeśli temperatura cel nie mieści się w zakresie operacyjnym od 5° do 40° C. idealna temperatura ładowania mieści się w zakresie 22° do 28° C.
  - Za pomocą huba ładowania (brak w zestawie) można ładować aż do czterech akumulatorów.

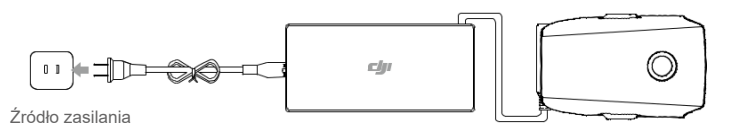

Zasilacz AC

Inteligentny akumulator

#### Wskaźnik LED poziomu naładowania

|                                | LED1   | LED2    | LED3    | LED4     |
|--------------------------------|--------|---------|---------|----------|
| Diody LED podczas<br>ładowania | Ŏ-     | Ŏ.      | Ø       | Ŏ        |
| Poziom naładowania             | 0%~25% | 25%~50% | 50%~75% | 75%~100% |

### Zabezpieczenia akumulatora

| Mechanizmy zabezpieczające |      |      |      |                       |                                         |
|----------------------------|------|------|------|-----------------------|-----------------------------------------|
| LED1                       | LED2 | LED3 | LED4 | Sygnalizacja          | Zabezpieczenie akumulatora              |
| 0                          | 0    | 0    | 0    | LED 2 miga 2x na sek. | Wykryto nadmiar prądu                   |
| 0                          | Q    | 0    | 0    | LED 2 miga 3x na sek. | Wykryto spięcie                         |
| 0                          | 0    | 0    | 0    | LED 3 miga 2x na sek. | Wykryto przeładowanie                   |
| 0                          | 0    | Q    | 0    | LED 3 miga 3x na sek. | Wykryto przepięcie ładowarki            |
| 0                          | 0    | 0    | 0    | LED 4 miga 2x na sek. | Temperatura ładowania jest za niska     |
| 0                          | 0    | 0    | Ŏ.   | LED 4 miga 3x na sek  | Temperatura ładowania jest za<br>wysoka |

Instalacja akumulatora

Umieść akumulator w dronie w przeznaczonym do tego Slocie. Upewnij się, że jest solidnie zamontowany, a Zatrzaski wydały dźwięk charakterystycznego kliknięcia.

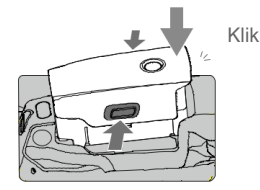

### Wyjmowanie akumulatora

Wciśnij zatrzaski po obu stronach inteligentnego akumulatora, aby otworzyć komorę.

Nie wkładaj, ani nie wyjmuj akumulatora, gdy jest włączony.

• Upewnij się, że akumulator jest bezpiecznie zamontowany przed startem.

# Gimbal i kamera

### Gimbal

Mavic 2 Enterprise Advanced jest wyposażony w 3-osiowy gimbal, który zapewnia wykonywanie ostrych, stabilnych ujęć. Zakres ruchu gimbala w osi tilt wynosi -90° do +30°. Ustawienia gimbala takie jak Gimbal Mode i Gimbal Auto Calibration mogą być wybrane w aplikacji DJI Pilot. Użyj pokrętła gimbala na aparaturze sterującej, aby kontrolować gimbal w osi tilt. Alternatywnie przejdź do widoku z kamery w DJI Pilot. Naciśnij na ekran, aż niebieski okrąg pojawi się i przeciągnij go w górę i w dół, aby kontrolować pochyleniem kamery. Przeciągnij okrąg w lewo lub w prawo, aby kontrolować orientacją drona.

### Tryby pracy gimbala

Dostępne są dwa tryby pracy gimbala. Przełączaj pomiędzy różnymi trybami operacyjnymi w ustawieniach kamery aplikacji DJI Pilot.

Tryb Follow: Kąt pomiędzy orientacją gimbala a przednią częścią drona jest stały.

Tryb FPV: Gimbal synchronizuje ruch drona, aby zapewnić perspektywę pierwszej osoby podczas lotu.

- ⚠ Gdy dron jest uruchomiony, nie dotykaj gimbala. Aby zabezpieczyć gimbal podczas startu, zawsze rozpoczynaj lot na otwartej, płaskiej przestrzeni.
  - Elementy gimbala mogą zostać uszkodzone w wyniku kolizji lub upadku, co może przyczynić się do błędnego funkcjonowania gimbala.
  - Unikaj kurzu lub piasku, który może się dostać do gimbala, zwłaszcza do jego silników. Błąd funkcjonowania silnika może występować w następujących sytuacjach:
    - a. Dron znajduje się na nierównomiernym podłożu lub ruch gimbala jest zablokowany.
    - b. Gimbal został uszkodzony np. podczas kolizji.

 Nie dotykaj gimbala, podczas gdy jest włączony. Nie instaluj dodatkowych ładunków do gimbala, ponieważ może to przyczynić się do jego błędnego funkcjonowania lub trwałego uszkodzenia silnika.

 Upewnij się, że osłona gimbala została zdjęta przed uruchomieniem drona. Upewnij się także, że osłona gimbala jest założona, gdy dron nie jest używany.

 Lot podczas silnej mgły lub chmur może spowodować, iż wilgotność dostanie się do gimbala, co wpłynie na jego chwilowe błędne funkcjonowanie. Gimbal osiągnie pełną funkcjonalność po jego wyschnięciu.

### Kamera

Mavic 2 Enterprise Advanced posiada kamerę składającą się z dwóch sensorów, zapewniających jednoczesny podgląd termowizyjny i podgląd w świetle widzialnym. Kamera RGB posiada <sup>1</sup>/<sub>2</sub>" CMOS i jest wyposażony w 32x zoom cyfrowy i ostrość od 1 m do nieskończoności.

Mavic 2 Enterprise Advanced nagrywa wideo w rozdzielczości 4K w 30 FPS i wykonuje zdjęcia o rozdzielczości 48 MP. Tryby zdjęć to: pojedynczy, interwał i panoram.

- M

 Upewnij się, że temperatura i wilgotność pozwalają na użytkowania kamery lub jej przechowywanie.

• Użyj czyścika do obiektywu, aby wyczyścić obiektyw i uniknąć jego uszkodzenia.

 Nie blokuj otworów wentylacyjnych na kamerze, ponieważ kamera może ulec przegrzaniu, a generowane ciepło może doprowadzić uszkodzeń sprzętu, jak również urazu.

### Przechowywanie zdjęć i filmów

Drony z serii Mavic 2 Enterprise dysponują 24 GB pamięci wewnętrznej do przechowywania zdjęć i filmów.

Aby zabezpieczyć dane i zapewnić bezpieczny dostęp do urządzenia istnieje możliwość ustawienia hasła zabezpieczającego.

Karta microSD także wspiera przechowywanie zdjęć i filmów. Wymagane jest użycie karty UHS-I klasy prędkości klasy 3 ze względu na szybkość odczytu i prędkość zapisu danych wysokiej rozdzielczości. Po włączeniu "Add Timestamp" i "GPS Info" w ustawieniach kamery aplikacji DJI Pilot będziesz miał możliwość uzyskania podglądu daty i godziny, w której wykonane zostały zdjęcia i filmy.

▲ Nie wyjmuj karty microSD z drona, podczas gdy jest włączony. W przeciwnym razie karta może zostać uszkodzona.

Aby zapewnić stabilność kamery, pojedyncze nagrania są ograniczone do 30 minut.

 Sprawdź ustawienia kamery przez użyciem, aby upewnić się, że została prawidłowo skonfigurowana.

 Przed wykonaniem ważnych zdjęć lub filmów, wykonaj parę testowych zdjęć lub filmów, aby sprawdzić, czy kamera działa prawidłowo.

 Zdjęcia i filmy nie mogę być przenoszone lub kopiowane z kamery, jeśli inteligentny akumulator jest wyłączony.

 Upewnij się, że wyłączasz inteligentny akumulator w sposób prawidłowy. W przeciwnym razie Twoje parametry kamery mogą nie zostać zapisane, a pliki wideo mogą zostać uszkodzone. Uwaga: Bez względu na przyczynę, DJI nie ponosi odpowiedzialności za niepowodzenie przy zapisywaniu zdjęć lub filmów w sposób uniemożliwiający ich odczytanie.

• W przypadku Mavic 2 Enterprise Dual, jedynie zdjęcia i filmy nagrywane kamerą wizyjną będą posiadać Timestamp i informacje GPS.

Trzy pliki zostaną zapisane, w trakcie korzystania z trybu podziału podglądu.

| Tryb wyświetlania | Zdjęcia               | Wideo    |
|-------------------|-----------------------|----------|
| Termowizyjny      | RGB + IR              | RGB + IR |
| RGB               | RGB + IR              | RGB + IR |
| Tryb podziału     | RGB + IR + Podzielony | RGB + IR |

### Edycja filmów

Mavic 2 Enterprise Advanced wspiera format wideo MP4 i kodek H.264, zapisując obraz termowizyjny i obraz z kamery RGB.

# **DJI** AirSense

Statek powietrzny z nadajnikiem-odbiornikiem ADS-B będzie aktywnie nadawał informacje dotyczące lokalizacji, trasy lotu, prędkości i wysokości. DJI AirSense odbiera te informacje za pośrednictwem pokładowego odbiornika lub połączenia internetowego. Drony wyposażone w DJI AirSense mogą uzyskać informacje na temat pozycji, orientacji i prędkości z nadajników ADS-B (wspierany standard 1090 ES i UAT), obliczyć poziom ryzyka kolizji w czasie rzeczywistym i wysłać ostrzeżenie do użytkownika. System przeanalizuje potencjalne ryzyko kolizji, porównując lokalizację drona i wysyłając powiadomienia czasowe do pilotów poprzez aplikację DJI Pilot. System przeanalizuje potencjalne ryzyko kolizji, porównując lokalizację drona i wysyłając ostrzeżenia do pilotów poprzez aplikację DJI Pilot.

DJI AirSense dostarcza użytkownikom informacji o pobliskich załogowych statkach powietrznych, aby zapewnić bezpieczny lot. System nie kontroluje aktywnie drona, aby uniknąć nadlatującego statku powietrznego. Zawsze miej drona w zasięgu wzroku i bądź ostrożny przez cały czas. Zmniejsz wysokość, gdy otrzymasz ostrzeżenie. Należy pamiętać, że DJI AirSense ma następujące ograniczenia:

- Może odbierać jedynie komunikaty wysyłane przez statki powietrzne wyposażone w nadajnik ADS-B out zgodne ze standardami 1090ES (RTCA DO-260) lub UAT (RTCA DO-282) Urządzenia DJI nie będą odbierać związanych z tym wiadomości radiowo-telewizyjnych lub wyświetlać ostrzenia od załogowych statków powietrznych bez nadajnika ADS-B lub z wadliwie działającymi nadajnikami ADS-B.
- Jeżeli między statkiem powietrznym a dronem istnieje przeszkoda lub konstrukcja stalowa, system nie będzie w stanie odebrać sygnałów ADS-B wysyłanych przez statek powietrznych, ani wysyłać ostrzeżeń. Z uwagą obserwuj swoje otoczenie i lataj z rozwagą.
- Ostrzeżenia mogą być wysyłane z opóźnieniem, gdy DJI AirSense wykryje zakłócenia z otoczenia. Obserwuj swoje otoczenie i lataj z ostrożnością.
- Ostrzeżenia nie są wysyłane, gdy dron DJI nie jest w stanie określić swojej lokalizacji.
- Nie może odbierać sygnałów ADS-B wysyłanych przez statki powietrzne, ani wysyłać ostrzeżeń, gdy DJI AirSense jest on wyłączony lub źle skonfigurowany.

Pod warunkiem, że połączenie pomiędzy dronem DJI a aparaturą sterującą jest stabilne, gdy system rejestruje możliwość kolizji, wysyła serię ostrzeżeń na podstawie odległości pomiędzy dronem a statkiem powietrznym wyposażonym w nadajnik ADS-B. Zaleca się, aby operator natychmiast po pierwszym ostrzeżeniu obniżył pułap, aby uniknąć kolizji, wybierając w razie potrzeby inną trasę lotu. Rodzaje ostrzeżeń:

Pierwsze (lub "najniższe") ostrzeżenie poziomu ma miejsce, gdy wykryty zostanie statek powietrzny. Wszystkie wykryte statki powietrzne zostaną wyświetlone w aplikacji (do 10 na raz). Należy zwrócić uwagę na bezpieczeństwo lotu.

Drugi (lub "średni") poziom ostrzeżenia pojawia się, gdy obiekt znajduje się w odległości 2 kilometrów od drona. Należy zwrócić uwagę, aby uniknąć wszelkich zagrożeń.

Trzeci (lub "najwyższy") poziom ostrzeżenia pojawia się, gdy obiekt znajduje się w odległości jednego kilometra od drona. Wówczas należy natychmiast ominąć obiekt.

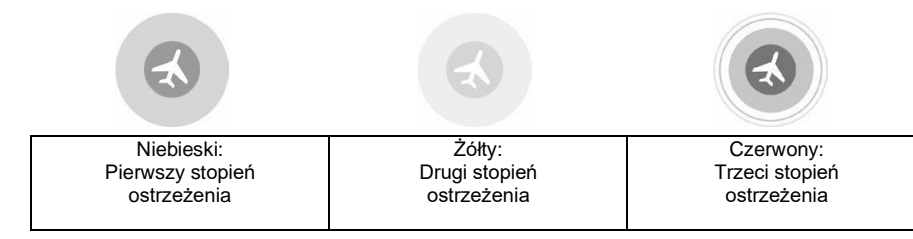

# Akcesoria modułowe

Mavic 2 Enterprise Advanced wyposażony jest w port rozszerzenia, przeznaczony do

mocowania dodatkowych akcesoriów modułowych DJI:

Oświetlenie antykolizyjne M2E: Umożliwia identyfikację drona podczas lotu nocą w słabo oświetlonych obszarach.

M2E Spotlight: Używany do oświetlenia daleko położonych obszarów i poszukiwań w

warunkach o słabym oświetleniu, wspomaga kamerę w nocnych ujęciach.

M2E Speaker: Używany do dalekich zasięgów nadawania w czasie rzeczywistym lub odtwarzaniu plików audio.

M2EA RTK Module: Wykorzystywany do pozyskiwania poprawek RTK przy pomocy sieci NTRIP, umożliwiając pozycjonowanie z dokładnością do centymetra.

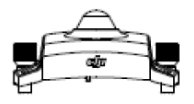

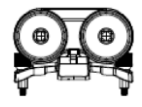

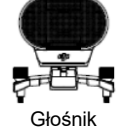

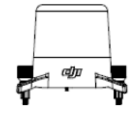

Moduł RTK

Oświetlenie antykolizyjne

Reflektor

# Użytkowanie

Poniższy przykład wyjaśnia jak zainstalować i korzystać z modułowych akcesoriów. Za przykład zostało obrane oświetlenie antykolizyjne.

- Zdejmij osłonę portu rozszerzenia z górnej części drona. Upewnij się, że zostanie ona schowana w bezpiecznym miejscu do późniejszego użytku.
- 2. Zamontuj oświetlenie antykolizyjne do portu rozszerzeń w dronie.
- Dokręć pokrętła po obu stronach, aby upewnić się, że oświetlenie antykolizyjne jest solidnie zamocowane do drona.

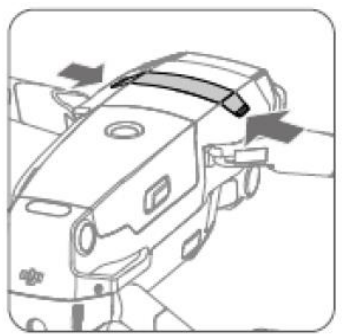

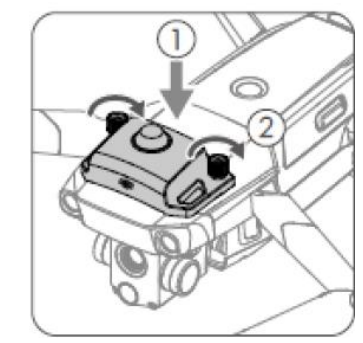

 Włącz drona i uruchom aplikację DJI Pilot, aby korzystać z oświetlenia antykolizyjnego.

 Dodatkowe dolne oświetlenie może zostać użyte jako oświetlenie antykolizyjne. Przejdź do "Visual Navigation Settings i wybierz "Bottom Auxiliary Light" jako "Night Light" w DJI Pilot. . Upewnij się, że akcesoria są prawidłowo przymocowane do drona przez ich użyciem, aby zapobiec ich upadkowi podczas lotu.

• NIE kieruj reflektora lub oświetlenia antykolizyjnego bezpośrednio w stronę oczu.

 NIE używaj głośnika w pobliżu ludzi lub obszaru zabudowanego, gdzie skoncentrowane są struktury wrażliwe na hałas, ponieważ głośność może powodować urazy lub może zagrozić bezpieczeństwu..

# Korzystanie z modułu RTK

### Włącznie / wyłączanie RTK

Upewnij się, że pozycjonowanie RTK zostało włączone, a tryb RTK został poprawnie ustawiony jako Network RK lub Custom Network RTK, przed każdym użyciem. Przejdź do widoku podglądu z kamery > ••• >RTK, aby ustawić urządzenie. W przeciwnym wypadku, dron nie wystartuje.

### Korzystanie z Custom Network RTK

Podłącz adapter sim do aparatury sterującej, lub wykorzystaj połączenie Wi-Fi z aparatury, aby korzystać z Custom Network RTK. Sieć może być wykorzystywana zamiast stacji naziemnej RTK. Wprowadź niezbędne dane serwera NTRIP w aplikacji DJI Pilot, aby przechwytywać dane referencyjne. W trakcie korzystania z funkcji, aparatura sterująca musi być włączona.

- 1. Upewnij się, że dron i aparatura są zbindowane, a aplikacja ma dostęp do internetu.
- Przejdź do widoku podglądu z kamery > \*\*\* > RTK aby ustawić rodzaj usługi RTK jako Custom Network RTK i wypełnić dane serwera NTRIP.
- Poczekaj, aż aparatura połączy się z serwerem NTRIP. Jeśli w ustawieniach RTK, pozycjonowanie drona jest wyświetlane jako FIX - oznacza to, że dron uzyskał poprawki z serwera sieci RTK.

# **Smart Controller**

Ta sekcja opisuje cechy i funkcje aparatury. Zawiera również instrukcje niezbędne do sterowania dronem i kamerą.

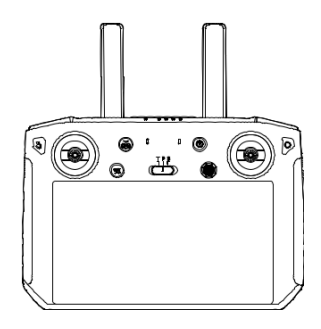

# **Smart Controller**

# Opis aparatury

DJI Smar Controller wykorzystuje technologię przesyłu obrazu DJI OcuSync 2.0, oferując maksymalny zasięg transmisji obrazu 6km (CE) i wyświetlanie obrazu na ekranie aparatury w rozdzielczości 720p. Wbudowane przyciski pozwalają na łatwe sterowanie funkcjami drona, a odkręcane drążki ułatwiają przechowywanie aparatury.

Na otwartej przestrzeni, bez zakłóceń elektromagnetycznych, OcuSync 2.0 płynnie przesyła obraz wideo w rozdzielczości 720p, niezależnie od wysokości. Aparatura działa na paśmie 2.4 GHz i 5.8 GHz, automatycznie wybierając odpowiedni kanał.

OcuSync 2.0 również zmniejsza opóźnienie transmisji do 120-130 ms, poprzez zaimplementowanie nowego systemu szyfrowania transmisji obrazu.

Aparatura Smart Controller posiada wbudowany 5.5-calowy ekran o jasności 1000 cd/m2, połączenie Bluetooth i moduł pozycjonowania GNSS. Aparatura jest w stanie łączyć się z internetem przez Wi-Fi. Maksymalny czas pracy wynosi 2.5 godziny.

# Obsługa aparatury

### Włączanie i wyłączanie aparatury

Postępuj zgodnie z poniższą instrukcją, aby włączyć lub wyłączyć aparaturę.

- Wciśnij raz przycisk zasilania, aby sprawdzić poziom naładowania aparatury. W razie potrzeby naładuj aparaturę.
- Wciśnij przycisk zasilania na dwie sekundy, lub wciśnij, a następnie przytrzymaj, aby włączyć aparaturę.
- 3. Aby wyłączy aparaturę powtórz krok 2 powyższej instrukcji.

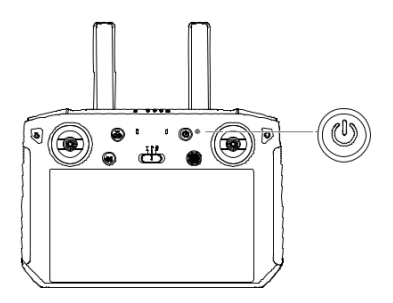

### Ładowanie akumulatora

W aparaturze sterującej, znajdują się dwa litowo-jonowe wbudowane akumulatory 18650.

Ładuj aparaturę sterującą przez port USB-C.

Czas ładowania: około 2 godziny 15 minut. (Korzystając ze standardowej ładowarki z adapterem USB)

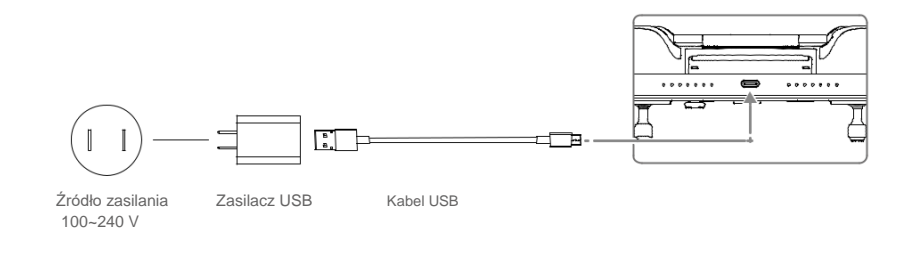

Úżyj dedykowanego zasilacza USB DJI do ładowania Smart Controllera. W przeciwnym razie zaleca się użycie zasilacza USB FCC/CE 12 V/2 A.
 Akumulator rozładuje się, jeśli będzie przechowywany przez dłuższy czas. Aby zapobiec nadmiernemu rozładowaniu, należy ładować akumulator przynajmniej raz na trzy miesiące.

### Sterowanie kamerą

Nagrywaj filmy i wykonuj zdjęcia za pomocą przycisku focus/migawki i przycisku nagrywania na aparaturze sterującej.

- Przycisk focus/migawki: Naciśnij, aby wykonać zdjęcie
- Przycisk nagrywania: Naciśnij jednokrotnie, aby rozpocząć nagrywanie wideo i naciśnij ponownie, aby zatrzymać
- Pokrętło ustawień kamery: Obracaj, aby sterować zoomem

### Sterowanie dronem

Drążki sterujące kontrolują orientacją drona (oś yaw), lotem w przód i w tył (oś pitch), pułapem (throttle) oraz lotem w lewo i prawo (oś roll). Tryb sterowania drążków wyznacza funkcję każdego drążka. Trzy wcześniej zaprogramowane tryby (Tryb 1, Tryb 2 i Tryb 3) są dostępne, a tryby niestandardowe mogą być konfigurowane w aplikacji DJI Pilot. Domyślny tryb to tryb 2. W każdym z trzech wcześniej zaprojektowanych trybów, dron zawisa w powietrzu w momencie, gdy oba drążki są wycentrowane. Poniższa grafika przybliża funkcjonowanie każdego drążka w tych trzech trybach.

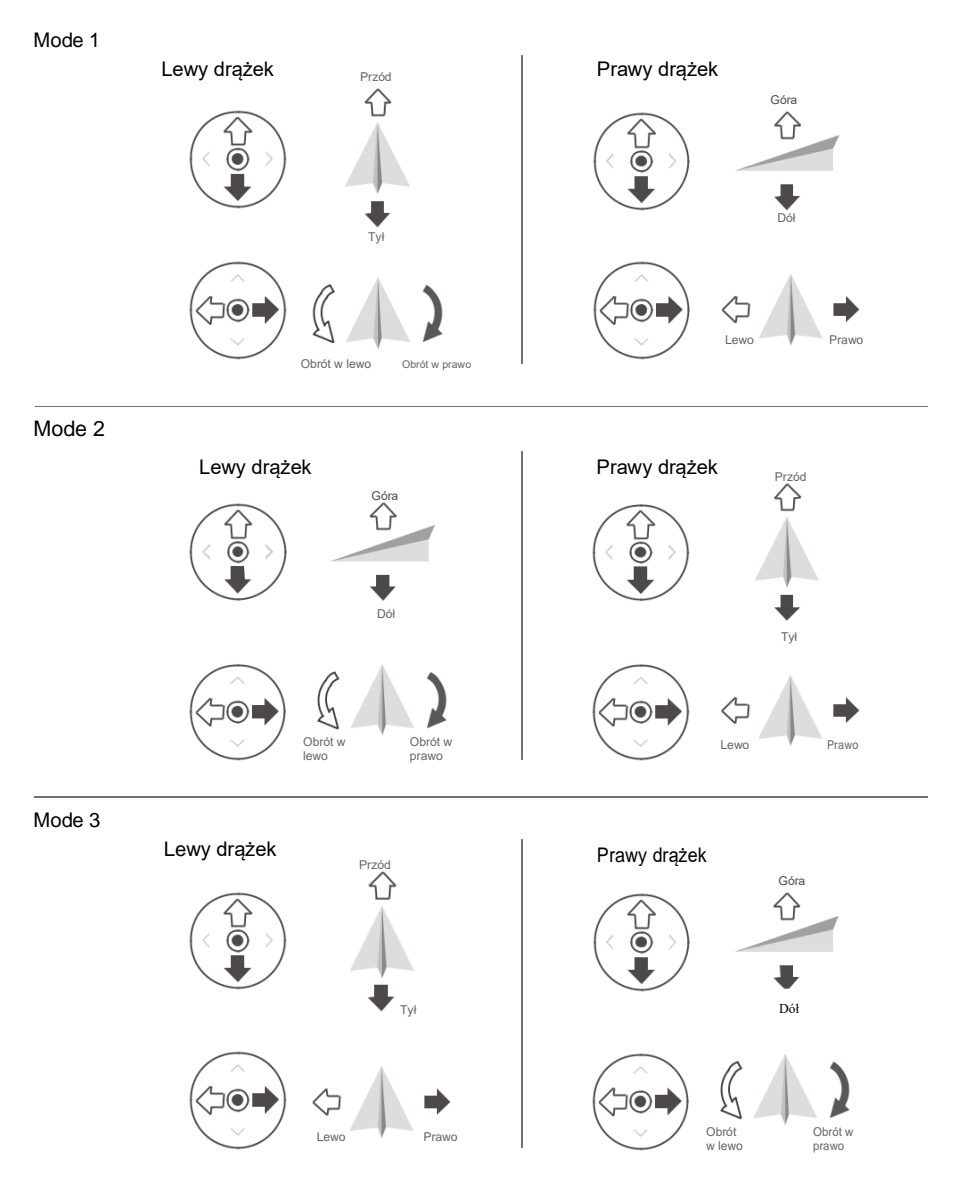

Zapoznaj się z tabelą poniżej, aby dowiedzieć się, jak korzystać z drążków na przykładzie trybu 2.

Pozycja wycentrowana: Drążki sterujące są wycentrowane. Poruszanie drążkami sterującymi: Drążki sterujące są skierowane w konkretnym kierunku.

MAVIC 2 ENTERPRISE Advanced Instrukcja obsługi

| Aparatura<br>MODE 2 | Dron (szara strzałka<br>wskazuje orientację) | Opis                                                                                                    |
|---------------------|----------------------------------------------|----------------------------------------------------------------------------------------------------|
|                     |                                              | Skieruj lewy drążek w górę lub w dół<br>zmieniając pułap drona. Skieruj<br>drążek w górę, aby wznieść się lub w<br>dół, aby obniżyć pułap. Im bardziej<br>drążek jest kierowany w danym<br>kierunku, tym szybciej dron zmieni<br>pułap. Przesuwaj drążkiem powoli,<br>aby zapobiec nagłym i<br>niespodziewanym zmianom pułapu.                                                 |
|                     |                                              | Skieruj drążek w prawo lub w lewo,<br>aby kontrolować orientacją drona.<br>Skieruj drążek w lewo, aby dron<br>skręcił w kierunku przeciwnym do<br>ruchu wskazówek zegara. Skieruj<br>drążek w prawo, aby dron obrócił się<br>w kierunku zgodnym z ruchem<br>wskazówek zegara. Im bardziej drążek<br>jest kierowany w danym kierunku, tym<br>szybciej dron będzie się poruszał. |
|                     |                                              | Skieruj prawy drążek w górę lub w dół,<br>aby zmienić położenie w osi pitch.<br>Skieruj drążek w górę, aby dron<br>poleciał w przód. Skieruj drążek w dół,<br>aby dron poleciał w tył. Im bardziej<br>drążek jest kierowany w danym<br>kierunku, tym szybciej dron będzie się<br>poruszał.                                                                                     |
|                     |                                              | Skieruj prawy drążek w lewo lub w<br>prawo, aby zmienić położenie drona w<br>osi roll. Skieruj drążek w lewo, aby<br>dron przesunął się w lewą stronę.<br>Skieruj drążek w prawo, aby dron<br>przesunął się w prawą stronę. Im<br>bardziej drążek jest kierowany w<br>danym kierunku, tym szybciej dron<br>będzie się poruszał.                                                |

 Trzymaj aparaturę sterującą z dala od magnetycznych materiałów, aby uniknąć zakłóceń elektromagnetycznych.

-∆-

 Aby uniknąć uszkodzeń, zaleca się, aby drążki sterujące zostały zdemontowane i przechowywane w slocie do tego przeznaczonym w aparaturze sterującej podczas transportu lub przechowywania.

### Przełącznik trybów lotów

Użyj przełącznika, aby zmienić tryb lotu. Wybierz pomiędzy trybami T, P i S.

| Pozycja | Tryb lotu            |  |
|---------|----------------------|--|
| Т       | Tryb-T (Tripod)      |  |
| Р       | Tryb-P (Positioning) |  |
| S       | Tryb-S (Sport)       |  |

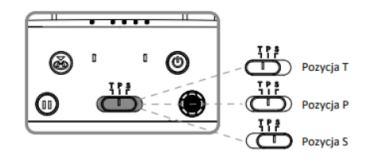

Mavic 2 Enterprise Advanced docelowo włącza się w trybie P, niezależnie od położenia przełącznika w aparaturze. Aby umożliwić zmianę trybów lotu, przejdź do widoku z kamery drona w aplikacji DJI Pilot, kliknij ikonę 🌋 a następnie zaznacz opcję Multiple Flight Modes. Po odblokowaniu zmiany trybów lotu, przesuń przełącznik do P, a następnie do S lub T, aby zmienić tryb lotu.

### Przycisk RTH

Naciśnij i przytrzymaj przycisk RTH, aby rozpocząć proces powrotu do punktu Home Point (RTH), aby dron powrócił do ostatnio zapisanego punktu Home Point. Naciśnij przycisk ponownie, aby anulować procedurę RTH i odzyskać kontrolę nad dronem. Więcej informacji na temat procedury powrotu do punktu Home Point znajduje się w sekcji Powrót do domu (RTH).

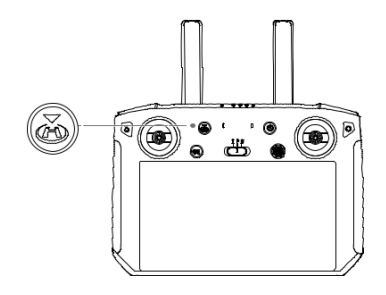

### Konfigurowalne przyciski

Na urządzeniu znajdują się trzy konfigurowalne drążki: C1, C2 oraz przycisk potwierdzający. Jeśli aparatura sterująca nie jest połączona z dronem, naciśnij przycisk potwierdzający, aby potwierdzić wybór. Jeśli aparatura sterująca nie jest połączona z dronem, przycisk nie będzie mógł być używany do potwierdzenia wyboru. Jednakże funkcja przycisku może być skonfigurowana w aplikacji DJI Pllot.

Funkcje przycisków C1 i C2 mogą być ustawione w aplikacji DJI Pilot. Domyślną konfiguracją przycisku C1 jest skupienie ostrości, natomiast domyślną konfiguracją przycisku C2 jest playback.

### Optymalny zasięg transmisji

Optymalny zasięg transmisji został opisany poniżej:

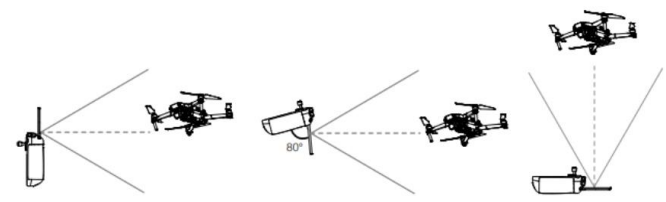

Upewnij się, że anteny są skierowane na wprost drona. Jeśli kąt pomiędzy antenami a tylną częścią Smart Controllera wynosi 80° lub 180°, połączenie pomiędzy aparaturą sterującą a dronem może osiągnąć optymalną wydajność.

Powyższe ilustracje nie oddają rzeczywistej odległości pomiędzy użytkownikiem a dronem. Mają one wyłącznie charakter informacyjny.

DJI Pilot wyda ostrzegawczy komunikat, jeśli sygnał transmisji jest słaby. Dostosuj anteny, aby upewnić się, że dron znajduje się w optymalnym zasięgu transmisji.

# Bindowanie aparatury Smart Controller

Jeśli Smart Controller został zakupiony wraz z dronem, aparatura sterująca będzie fabrycznie połączona z dronem. Może być bezpośrednio użyta po aktywacji drona i aparatury sterującej. Jeśli Smart Controller i dron zostały zakupione oddzielnie, postępuj według poniższych kroków, aby połączyć aparaturę sterującą z dronem.

1. Włącz aparaturę sterującą i drona.

 $\wedge$ 

- Naciśnij konfigurowalny przycisk C1, C2 oraz przycisk nagrywania jednocześnie. Wskaźniki statusu LED będą migać na niebiesko, a aparatura sterująca wyda dwa sygnały dźwiękowe, aby zasygnalizować rozpoczęcie bindowania.
- Naciśnij przycisk łączenia na dronie. Wskaźniki statusu aparatury sterującej będą świecić się na zielono, jeśli bindowanie przebiegło pomyślnie.

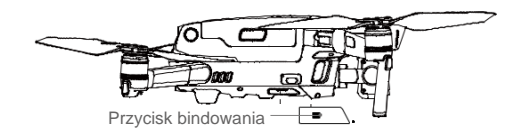

- Upewnij się, że aparatura sterująca znajduje się w odległości 0,5 m od drona odczas łączenia.
  - Upewnij się, że aparatura sterująca jest połączona z Internetem podczas logowania na konto DJI.
  - Po więcej metod parowania, wejdź na stronę internetową producenta: https://www.dji.com/smart-controller/downloads i pobierz instrukcję DJI Smart Controller.
  - Zawsze ładuj aparaturę do pełna, przed wykonywaniem misji.
    - Jeśli aparatura jest włączona i nie jest używana przez 5 minut, usłyszysz alarm. Po 10 minutach, aparatura automatycznie się wyłączy. Porusz drążkami, aby dezaktywować alarm.

- Upewnij się, że anteny aparatury są rozłożone i poprawnie ustawione, aby uzyskać optymalna siłę sygnału.
  - Napraw, lub wymień aparaturę, jeśli została uszkodzona. Niesprawna antena znacznie pogarsza sygnał transmisji.
  - Ładuj akumulator do pełna, przynajmniej raz na trzy miesiące, aby utrzymać akumulator w dobrej kondycji.

# Diody statusu LED i poziomu naładowania akumulatora

Diody LED na aparaturze pokazują poziom naładowania. Dioda statusu pokazuje etap parowania, oraz powiadomienia, kiedy akumulator jest rozładowany, temperatura zbyt wysoka, lub kiedy drążki nie są wyśrodkowane.

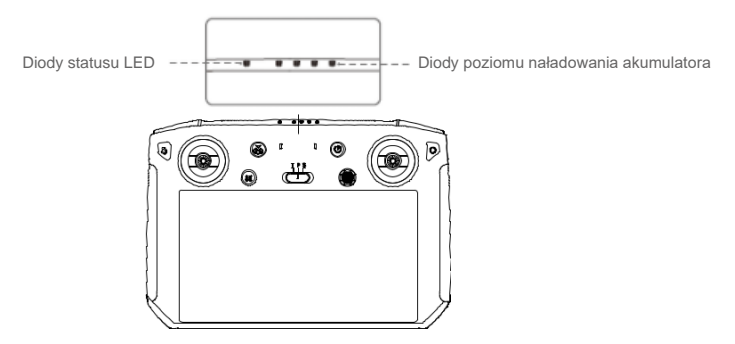

| Wskaźnik statusu LED   | Opis                                                                                            |
|------------------------|-------------------------------------------------------------------------------------------------|
| Świeci kolor czerwony  | Aparatura sterująca nie jest połączona z dronem                                                 |
| Świeci kolor zielony   | Aparatura sterująca jest połączona z dronem                                                     |
| Miga kolor niebieski   | Aparatura łączy się z dronem                                                                    |
| Miga kolor czerwony    | Temperatura aparatury sterującej jest zbyt<br>wysoka lub poziom<br>akumulatora drona jest niski |
| Miga kolor żółty       | Poziom akumulatora aparatury sterującej jest niski                                              |
| Miga kolor turkusowy   | Miga kolor turkusowy                                                                            |
| Świeci kolor niebieski | Aktualizacja oprogramowania aparatury<br>zakończona sukcesem                                    |
| Świeci kolor żółty     | Aktualizacja oprogramowania aparatury<br>zakończona niepowodzeniem                              |

| Wskaźniki poziomu akumulatora |   |   | Poziom akumulatora |          |
|-------------------------------|---|---|--------------------|----------|
|                               |   |   |                    | 75%~100% |
|                               |   |   | 0                  | 50%~75%  |
|                               |   | 0 | 0                  | 25%~50%  |
|                               | 0 | 0 | 0                  | 0%~25%   |

# Dźwięki ostrzeżeń aparatury Smart Controller

Aparatura będzie wibrować i/ lub wydawać sygnał dźwiękowy, kiedy pojawi się powiadomienie. Jeśli błąd związany jest z dronem, lub statusem lotu, aparatura będzie wydawać pikający dźwięk, a dioda statusu LED zapali się na zielono. Jeśli błąd związany jest ze Smart Controllerem, powiadomienie o błędzie pojawi się na ekranie aparatury.

Aby wyłączyć dźwięk powiadomień, włącza aparaturę, wciśnij ikonę 🖲 , a następnie 🍄 i wyłącz dźwięki powiadomień.

# Aplikacja DJI Pilot

Ta sekcja opisuje główne funkcje aplikacji DJI Pilot.

# Aplikacja DJI Pilot

Aplikacja DJI Pilot jest stworzona specjalnie na potrzeby użytkowników dronów z serii enterprise. Dostępne są dwa rodzaje lotów. Lot manualny, wyposażono w profesjonalne funkcje, które sprawią, że operowanie dronem będzie proste i bardziej intuicyjne. Planowanie misji pozwala na automatyczne kontrolowanie drona, umożliwiając wykonywanie misji autonomicznych.

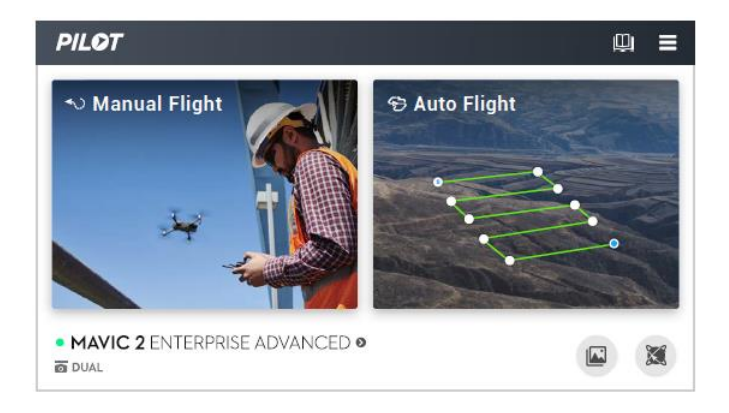

# Sterowanie ręczne

### Widok z kamery

Aby wejść w widok z kamery, przyciśnij Manual Flight.

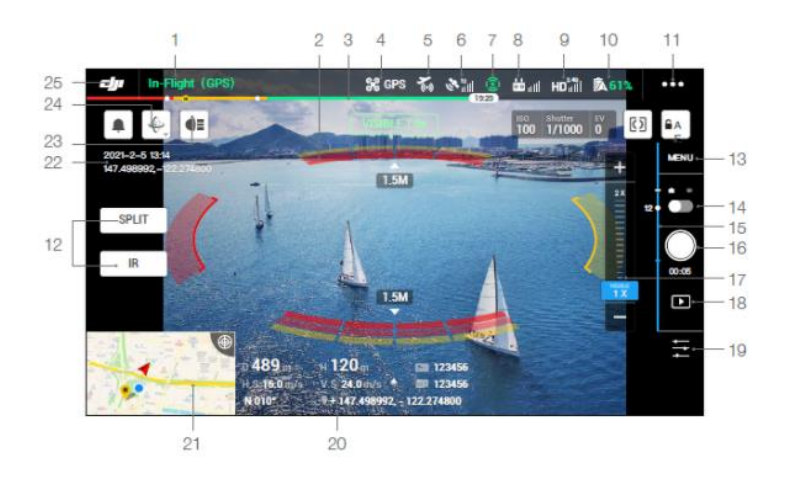

- System Status Bar : Ikona sygnalizuje status lotu i wyświetla różne komunikaty ostrzegawcze.
- 2. Status wykrywania przeszkód

------: czerwone paski są wyświetlane, gdy przeszkoda znajduje się blisko drona. Pomarańczowe oznaczają, że przeszkoda znajduje się w zakresie detekcji. Szare oznaczają, że nie wykryto żadnych przeszkód.

3. Wskaźnik poziomu akumulatora

4. Tryb lotu

36: Tekst obok ikony informuje o aktualnym trybie lotu. Naciśnij, aby skonfigurować funkcje aparatury. Niniejsze ustawienia umożliwiają modyfikację ograniczeń lotu i ustawienie wartości.

5. Status DJI AirSense

\*: Status AirSense wyświetla informacje na temat statków powietrznych znajdujących się w pobliżu, aby zapewnić bezpieczny lot. AirSense będzie informował użytkownika do lądowania, jeśli zostanie wykryty dron w pobliżu.

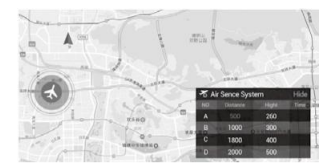

6. Sygnał GPS

📲 : Informuje o aktualnej sile sygnału GPS. Białe paski wskazują adekwatną siłę sygnału GPS.

7. Vision Systems Status

(2) : Naciśnij przycisk, aby włączyć lub wyłączyć funkcje zapewnione przez system wizyjny i wyświetla status wszystkich systemów wizyjnych. Zielona ikona wskazuje, że odpowiedni system wizyjny jest dostępny. Czerwona ikona wskazuje, że odpowiedni system wizyjny jest niedostępny.

8. Sygnał aparatury sterującej

ألاه الله المعالمة المعامة المعامة محماة المعامة المعامة المعامة المعامة المعامة المعامة المعامة المعامة المعامة المعامة المعامة المعامة المعامة المعامة المعامة المعامة المعامة المعامة المعامة المعامة المعامة المعامة المعامة المعام المعامة المعامة المعامة المعامة المعامة المعامة المعامة المعامة المعامة المعامة المعامة المعامة المعامة المعامة المعامة المعامة المعامة المعامة المعامة المعامة المعامة المعامة المعامة المعامة المعامة المعامة المعامة المعامة المعامة المعامة المعامة المعامة المعامة المعامة المعامة المعامة المعامة ال معامة المعامة المعامة المعامة المعامة المعامة المعامة المعامة المعامة المعامة المعامة المعامة المعامة المعامة المعامة المعامة المعامة المعامة المعامة المعامة المعامة المعامة المعامة المعامة المعامة المعامة المعامة المعامة المعامة المع

9. Siła sygnału transmisji obrazu

**HD**<sub>II</sub>II : Ta ikona pokazuje siłę połączenia sygnału transmisji HD pomiędzy dronem, a aparaturą sterującą. Ikona zacznie migać, gdy zostaną wykryte zakłócenia podczas lotu. Jeśli żadne ostrzeżenia nie pojawią się w aplikacji DJI Pilot, oznacza to, że zakłócenia nie wpływają na operowanie i ogólną wydajność lotu.

10. Ustawienia akumulatora

**61%** : Informuje o aktualnym poziomie naładowania akumulatora. Naciśnij, aby podejrzeć menu, ustawić różne progi ostrzeżeń i historię ostrzeżeń.

11. Ustawienia ogólne

•••: Naciśnij, aby przejść do ustawień ogólnych i ustawić system pomiarowy, włączyć/wyłączyć transmisję live i inne.

12. Tryb wyświetlacza

Naciśnij, aby zmieniać pomiędzy trybami wyświetlania Visible i RGB

Tryb Visible: Wyświetla tylko obraz z kamery RGB.

Tryb IR: Wyświetla obraz z kamery termowizyjnej na podczerwień.

Tryb Split: Wyświetla obraz z kamery na podczerwień i kamery RGB obok siebie.

Pomiar punktowy i obszarowy są dostępne jedynie w trybie IR.

13. Ustawienia kamery

Naciśnij, aby wejść w ustawienia zdjęć i wideo. Przyciśnij , aby skonfigurować opcje zdjęć, takie jak tryb zdjęć lub format zapisu. Wciśnij 
→, aby skonfigurować ustawienia wideo, takie jak rozmiar filmu i format zapisu. Wciśnij →, aby zmieniać ustawienia nagrywania, ustawić siatkę, wyłączać diody LED na ramionach, zmieniać ustawienia alarmu temperaturowego, zmieniać ustawienia kamery termowizyjnej.

14. Zmiana trybu Foto/Wideo

D: Naciśnij, aby przełączyć tryb pomiędzy trybem wykonywania zdjęć, a nagrywania filmów.

15. Suwak gimbala

💳 : wyświetla kąt nachylenia gimbala.

- 16. Menu Zoom
  - a) Tryb Visible: wciśnij lub przesuń suwak "
  - b) Tryb IR: wciśnij 🚥 , aby dostosować zoom kamery termowizyjnej
  - c) Tryb Split: wciśnij aby dostosować zoom obrazu z kamery termowizyjnej i kamery RGB jednocześnie

Użytkownik może również wykorzystać pokrętło na aparaturze, aby przybliżać obraz.

17. Przycisk wykonywania zdjęć / nagrywania filmów

/ • : Naciśnij, aby wykonać zdjęcie lub rozpocząć nagrywanie filmu. W trakcie nagrywania filmu, ikona migawki pojawi się na ekranie. Wciśnij ikonę, aby wykonać zdjęcie w trakcie nagrywania filmu.

18. Galeria

LE: wciśnij, aby przeglądać wykonane zdjęcia i filmy.

19. Ustawienia parametrów

: wciśnij, aby przeglądać wykonane zdjęcia i filmy.

20. Telemetria

D 30 m : odległość pomiędzy dronem, a punktem punktem Home.

H 10.0 m : wysokość nad punktem Home.

- HS 10.0 m/s : prędkość lotu drona.
- VS 2.0 m/s : prędkość wznoszenia drona.

N 010°: orientacja i kąt nachylenia drona.

113.95, 22.54 Coordinate: szerokość i długość geograficzna drona.

10:15 : pozostałe miejsce lub dostępny czas nagrania w wewnętrznej pamięci.

12:45 : pozostałe miejsce lub dostępny czas nagrywania na karcie microSD.

- 21. Mapa
  - Wciśnij, aby wyświetlić mapę.
- Czas i informacje GPS Wyświetla bieżącą datę, godzinę, szerokość i długość geograficzną drona. Dostępne tylko w trybie Visible.
- 23. Akcesoria

Wyświetla się, jeśli wykryto akcesoria takie jak oświetlenie antykolizyjne<sup>™</sup>, reflektor ● lub głośnik <sup>♥</sup>. Wciśnij, aby ustawić, bądź użyć.

24. Dopasowanie orientacji gimbala

🤄 : wciśnij, aby wybrać orientację gimbala spośród: wyśrodkuj oś Yaw gimbala, wyśrodkuj Oś Yaw i Tilt gimbala lub skieru gimbal w dół.

25. Wstecz

: Wciśnij, aby powrócić do głównego menu.

# Tryb IR

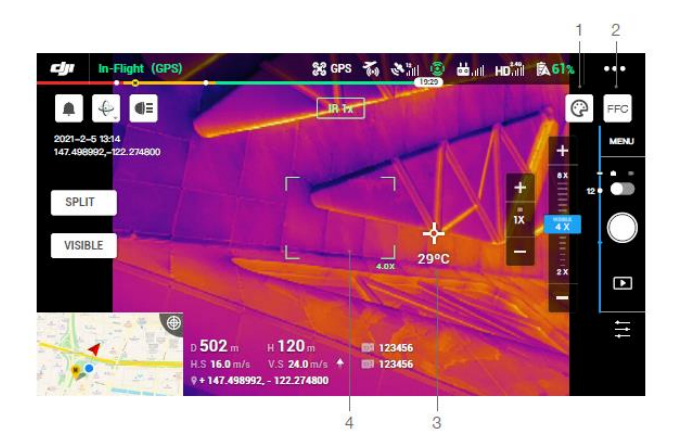

### 1. Paleta

<sup>(2)</sup>: Mavic 2 Enterprise Advanced oferuje szeroką gamę rodzajów palet kolorów. Kolory są używane do wyświetlania zmian temperatury w obrazie termowizyjnym, które są związane z intensywnością skali szarości. Zakres temperatur obrazu jest odwzorowany na palecie 256 kolorów i wyświetlany w 8-bitowym formacie JPEG lub MP4,MOV. Poniższa tabela przedstawia wszystkie opcje palety.

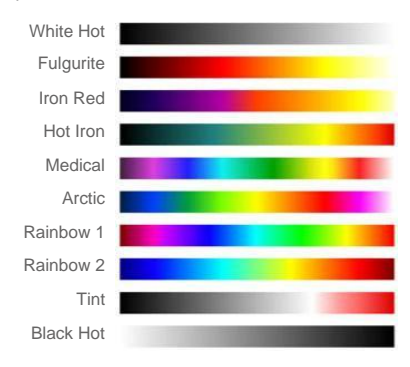

### 2. Kalibracja FFC

Wciśnij ten przycisk, aby włączyć kalibrację FCC w trybie RD. Kalibracja FCC służy do optymalizacji jakości obrazu. W trakcie kalibracji, transmisja obrazu na moment ustanie.

### 3. Pomiar temperatury

Wciśnij, aby umożliwić pomiar temperatury. Pomiar punktowy i pomiar obszarowy są dostępne w trybie IR. Wyjdź z pomiaru obszarowego, aby zakończyć pomiar temperatury.

- Pomiar punktowy: temperatura każdego miejsca w kadrze może zostać zmierzona. Odwołaj się do specyfikacji, dla szczegółowych informacji na temat dokładności pomiaru.
- b) Pomiar obszarowy: zakreśli na ekranie obszar, w którym ma zostać wykonany pomiar temperatury. Średnia temperatura, najniższa temperatura, najwyższa temperatura i odpowiadające im punkty na obrazie z kamery termowizyjnej.

Dokładność pomiaru temperatury jest zależne od wielu czynników:

- a) Refleksyjność obiektów błyszczące metale, z wysokim współczynnikiem odbicia, będa odbijały więcej promieniowania, co będzie skutkowało niższą dokładnością, matowe obiekty będą dostarczały dokładniejszych pomiarów.
- b) Promieniowanie temperaturowe tła światło słoneczne ma ogromny wpływ na dokładność pomiaru temperatury, unikaj światła słonecznego skierowanego bezpośrednio na czujnik kamery termowizyjnej.
- c) Temperatura powietrza i wilgotność temperatura i wilgotność, zostały skalibrowane przed wysłaniem, niewielkie błędy w dokładności są nieuniknione. Ekstremalne temperatury i poziom wilgotności zmniejszą dokładność pomiaru.
- d) Odległość pomiędzy kamerą a obiektem domyślna odległość kalibracji wynosi 5 m, dlatego też pomiar jest najbardziej dokładny z takiej odległości. Odstępstwa od tej odległości wpłyną na dokładność pomiaru temperatury.
- e) Emisyjność ciepła obiektów Emisyjność ciepła obiektu będzie wpływać na dokładność pomiarową temperatury. Dokładność wzrasta proporcjonalnie do emisyjności. Emisyjność zależy od takich czynników jak rodzaj materiału, tekstura, czy stopnień utlenienia powierzchni obiektu.

• W trakcie pomiaru czarnego obiektu oddalonego 5 metrów od kamery, w trybie high gain, w

bezwietrznych warunkach i temperaturze 25 °C wewnątrz pomieszczenia, zmierzona dokładność wynosiła do ± 2 °C lub ± 2% (którakolwiek wyższa wartość). Ze względu na różnice w emisyjności poszczególnych obiektów, wynik pomiaru reprezentuje jedynie dokładność mierzonej temperatury czarnego obiektu. Wartość ma charakter orientacyjny.

### 4. Pole widzenia kamery RBG

<sup>2</sup>: pole widzenia kamery RGB w trybie IR. Pole widzenia będzie się zmieniać, jeśli zmieniono zbliżenie kamery światła widzialnego

# Planowanie misji

### Wprowadzenie

Naciśnij, aby wejść w bibliotekę misji. Użytkownicy mogą sprawdzić ścieżki lotu lub stworzyć lot po punktach, Mapowanie terenu lub misje Oblique. Mapowanie terenu i misje Oblique tworzone są przez aplikacje. Lot po punktach może odbywać się przez wybranie ikony "Waypoints" lub "Live Mission Recording".

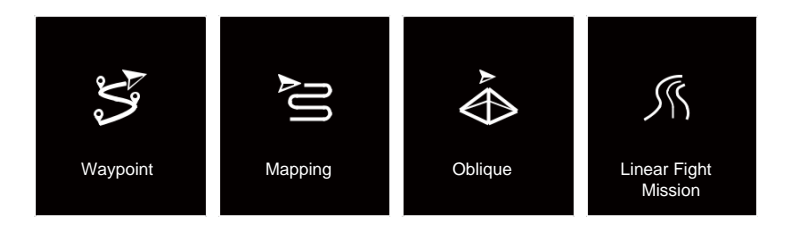

Wybierz ikonę "Set Waypoints", aby stworzyć trasę przez dodanie punktów na mapie. Wybierz ikonę "Live Mission Recording", aby stworzyć trasę przez zapisanie punktów i informacji wzdłuż trasy lotu.

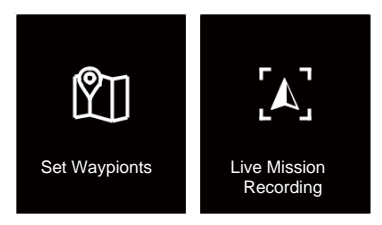

### Tworzenie Waypointów

Wciśnij "Create a Route", "Waypoint Flight", a następnie "Set Waypoints", aby stworzyć nową trasę lotu i edytować punkty.

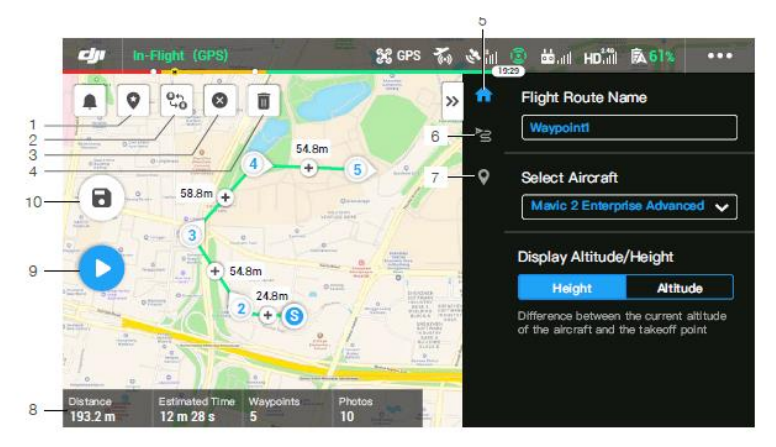

Dotknij mapy, aby dodać punkty trasy, a następnie przejdź do konfiguracji ustawienia trasy i punktów.

1. Point of Interest (POI)

Po naciśnięciu ikony funkcji POI wyświetli się na mapie punkt POI. Przeciągnij punkt, aby zmienić jego pozycję na mapie. Gdy funkcja POI jest włączona, kierunek drona można ustawić, tak aby przód drona był zwrócony do punktu POI podczas wykonywania lotu.

2. Reverse Path

د dotknij, aby zmienić punkt początkowy i końcowy w celu odwrócenia kierunku lotu.

3. Usuń punkty

🛿 : wciśnij, aby usunąć wszystkie dodane punkty.

4. Usuń wybrany punkt

: wciśnij, aby usunąć zaznaczony punkt.

5. Lista parametrów

Edycja nazwy trasy, ustaw nazwę typu drona na Mavic 2 Enterprise Advanced, oraz skonfiguruj gimbal i kamerę.

6. Ustawienia trasy

Ustawienia dotyczą całej trasy, w tym: prędkości drona, wysokości, pochylenia drona, kontroli gimbala.

7. Ustawienia waypointów

Select a waypoint and set waypoint parameters. Tap < or > to switch to the previous or next waypoint. The settings are applied to the selected waypoint including aircraft speed, height, yaw, longitude, latitude, and waypoint type and actions.

### 8. Informacje o misji

Pokazuje długość lotu, szacowany czas lotu, ilość punktów na trasie, ilość zdjęć, długość i szerokość geograficzną.

### 9. Wykonaj

I dotknij przycisku, a następnie sprawdź ustawienia i stan drona na wyskakującej liście kontrolnej. Naciśnij przycisk "Start to Fly", aby wykonać zadanie.

10. Zapisz

I Dotknij aby, zapisać bieżące ustawienia.

### Edycja waypointów

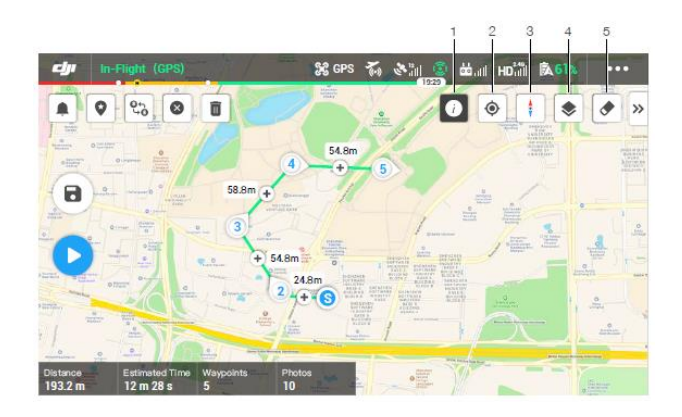

Wejdź w bibliotekę misji, wybierz utworzoną trasę i wciśnij 🕐 , aby edytować trasę lotu.

1. Informacje na temat ograniczeń

🕖 : wciśnij, aby zobaczyć informacje na temat ograniczeń.

2. Lokalizacja

• : wciśnij, aby wyśrodkować mapę do lokalizacji drona.

3. Riokada mapy

 i blokada obracania mapy przy orientacji północnej jest domyślnie włączona. Wciśnij, aby odblokować obracanie mapy. Przytrzymaj mapę dwoma palcami, aby obracać jej orientację.

4. Tryb wyświetlania mapy

🕏 : wciśnij, aby przełączyć pomiędzy trybem standardowym i satelitarnym.

5. Wyczyść ekran

: wciśnij, aby wyczyścić wszystkie ścieżki wyświetlane obecnie na mapie.

# Tworzenie misji na żywo

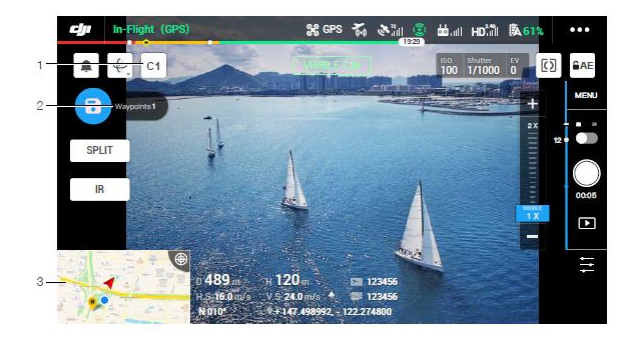

- 1. Wciśnij C1, aby dodać nowy punkt.
- 2. Całkowita ilość punktów.
- Wciśnij, aby wejść do widoku mapy. Wciśnij <sup>(a)</sup>, aby zapisać bieżące ustawienia i stworzoną trasę lotu.

# Galeria

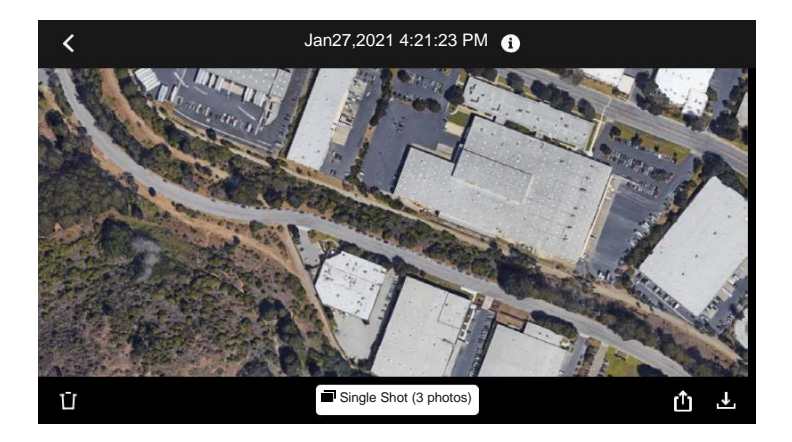

Wciśnij, aby przeglądać nagrane filmy i wykonane zdjęcia.

Wykonując zdjęcia lub nagrywając filmy, format zostanie wybrany zależnie od wyświetlanego trybu. Odnieś się do sekcji "Przechowywanie zdjęć i filmów", aby uzyskać więcej informacji.

Wciśnij Single Shot (3 photos), aby zmienić podgląd zdjęć na podgląd filmów.

# Lot

Ta sekcja opisuje zasady bezpiecznego wykonywania lotów i ograniczenia.

# Lot

Kiedy przygotowano drona do lotu, zaleca się ćwiczenie umiejętności i wykonywanie bezpiecznych lotów. Upewnij się, że loty są wykonywane w otwartej przestrzeni. Maksymalna wysokość lotu wynosi 500 m. NIE przekraczaj tej wysokości. Stosuj się do obowiązującego prawa lotniczego w trakcie korzystania z Mavic 2 Enterprise Advanced. Przeczytaj wyłączenie odpowiedzialności i wskazówki dotyczące bezpieczeństwa, aby zapoznać się z bezpiecznymi zasadami użytkowania przed pierwszym lotem.

# Wymagania dotyczące warunków atmosferycznych

- Nie korzystaj z drona w ciężkich warunkach atmosferycznych takich jak wiatr przekraczający 10 m/s, śnieg, deszcz i mgła.
- Lataj tylko w otwartej przestrzeni. Wysokie konstrukcje i duże metalowe obiekty mogą wpływać na dokładność pozycjonowania i system GPS drona.
- Unikaj przeszkód, latania nad ludźmi, w obrębie linii wysokiego napięcia i nad zbiornikami wodnymi.
- Zmniejsz ryzyko występowania zakłóceń, unikając terenów o podwyższonym poziomie promieniowania elektromagnetycznego - obszarów wokół transformatorów, linii wysokiego napięcia i wież nadawczych.
- 5. Wydajność drona i akumulatora są zależne od czynników atmosferycznych takich jak gęstość powietrza i temperatura. Zachowaj szczególną ostrożność latając na wysokości 6.000 m n.p.m. lub wyżej, gdyż wydajność akumulatora będzie zmniejszona.
- Dron nie jest w stanie korzystać z GPS w strefach okołobiegunowych. Korzystaj z dolnego systemu wizyjnego latając w tych regionach.

# Limit wysokości i odległości

Pułap lotu i odległość lotu można zmienić w aplikacji DJI Pilot. Maksymalna wysokość lotu nie może przekroczyć 500 m. Na podstawie tych ustawień Mavic 2 Enterprise będzie latał w obrębie cylindra przedstawionego poniżej.

Limity wysokości, odległości i strefy GEO funkcjonują równolegle w celu zarządzania bezpieczeństwem lotu w trybie P.

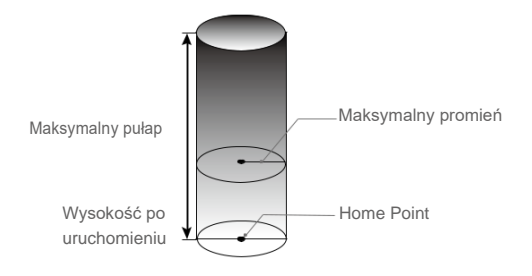

| Silny sygnał GPS <sup>©</sup> miga kolor zielony |                                                               |                                         |                                                                              |
|--------------------------------------------------|---------------------------------------------------------------|-----------------------------------------|------------------------------------------------------------------------------|
|                                                  | Ograniczenia lotu                                             | Aplikacja DJI Pllot                     | Wskaźnik statusu drona                                                       |
| Maksymalna wysokość<br>lotu                      | Wysokość lotu nie może<br>przekroczyć określonej<br>wartości. | Ostrzeżenie: Height limit reached.      | Nie dotyczy                                                                  |
| Maksymalny promień                               | Lot musi odbywać się w<br>promieniu od punktu<br>Home Point   | Ostrzeżenie: Distance<br>limit reached. | Miga szybko kolor<br>czerwony, zbliżając się<br>do maksymalnego<br>promienia |

| Słaby sygnał GPS 🎊 miga na żółto |                                                                                                    |                     |                        |
|----------------------------------|----------------------------------------------------------------------------------------------------|---------------------|------------------------|
|                                  | Ograniczenia lotu                                                                                                    | Aplikacja DJI Pilot | Wskaźnik statusu drona |
| Maksymalna wysokość<br>lotu      | Wysokość jest<br>ograniczona do 5 m,<br>kiedy sygnał GPS jest<br>słaby, a dolny system<br>wizyjny jest aktywny.<br>Wysokość jest<br>ograniczona do 30 m,<br>kiedy sygnał GPS jest<br>słaby, a dolny system<br>wizyjny jest nieaktywny. |                     |                        |
| Maksymalny promień               | Bez ograniczeń                                                                                                    |                     |                        |

- Jeżeli dron dosięgnie jednej z powyższych granic, użytkownik w dalszym ciągu może sterować dronem, lecz nie będzie mógł wylecieć poza obszar ograniczenia. Jeśli dron wyleci poza maksymalny promień, automatycznie powróci do określonej odległości, jeśli sygnał GPS jest dostatecznie silny.
  - Ze względów bezpieczeństwa, nie lataj w pobliżu lotnisk, autostrad, torów i stacji kolejowych. w centrach miast lub innych miejscach infrastruktury krytycznej. Zawsze utrzymuj drona w zasięgu wzroku.

### Strefy GEO

Wszystkie strefy GEO znajdują się na oficjalnej witrynie http://www.dji.com/flysafe. Strefy GEO są podzielone na różne kategorie, w tym lotniska, tereny do latania, gdzie załogowe samoloty latają na niskim pułapie, granice krajów i inne obszary wrażliwe, takie jak elektrownie.

# Lista kontrolna

- 1. Upewnij się, że aparatura sterująca, inteligentny akumulator i urządzenie mobilne są w pełni naładowane.
- 2. Upewnij się, że śmigła i akumulator są prawidłowo zamontowane.
- 3. Upewnij się, że ramiona drona i śmigła są rozłożone.
- 4. Upewnij się, że kamera i gimbal funkcjonują prawidłowo.
- 5. Upewnij się, że nic nie przeszkadza w pracy silników i funkcjonują one prawidłowo.
- 6. Upewnij się, że aplikacja DJI Pilot połączyła się z dronem.
- 7. Upewnij się, że soczewki obiektywów kamer są czyste.
- 8. Przed użyciem, upewnij się, że akcesoria zostały poprawnie zamontowane.
- Używaj jedynie oryginalnych komponentów DJI lub autoryzowanych przez DJI. Nieautoryzowane akcesoria i części mogą spowodować usterkę i zbędne ryzyko w trakcie użytkowania.

# Uruchamiane / zatrzymywanie silników

### Uruchamianie silników

Sekwencja ruchu drążków (CSC) służy do uruchomienia silników. Przesuń oba drążki w dolny róg do wewnątrz lub na zewnątrz, aby uruchomić silniki. Gdy silniki rozpoczną pracę, zwolnij oba drążki jednocześnie.

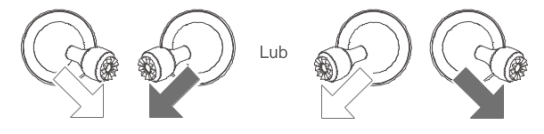

### Zatrzymywanie silników

Istnieją dwa sposoby na zatrzymanie silników:

Metoda nr 1: Po wylądowaniu, przesuń lewy drążek w dół i przytrzymaj. Silniki wyłączą się po 3 sekundach.

Metoda nr 2: Po wylądowaniu, przesuń lewy drążek w dół, a następnie zastosuj tę samą kombinację, która została użyta do uruchomienia silników (CSC), zgodnie z rysunkami poniżej. Silniki zostaną natychmiast zatrzymane. Zwolnij oba drążki po zatrzymaniu silników.

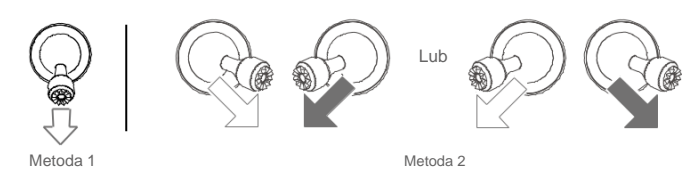

### Zatrzymywanie silników w locie

Zatrzymuj silniki w locie jedynie w sytuacjach awaryjnych, co redukuje ryzyko wystąpienia uszkodzeń i obrażeń np. w trakcie utraty kontroli nad dronem, kiedy dron wznosi się/opada w szybkim tempie lub gdy silnik przestanie pracować. Aby zatrzymać silniki w locie, użyj tej samej sekwencji ruchu drążków CSC.

# Lot testowy

Procedura startu / ladowania

- 1. Umieść drona na otwartej, płaskiej przestrzeni ze wskaźnikiem statusu drona zwróconym w Twoja stronę.
- 2. Uruchom drona i aparature sterujaca.
- 3. Uruchom aplikacje DJI Pilot i wejdź w widok podgladu z kamery.
- 4. Poczekaj, aż wskaźniki drona beda migać na zielono. Oznaczać to bedzie, że punkt Home Point został zapisany i można bezpiecznie wystartować.
- 5. Po uruchomieniu silników, przesuń drążek przepustnicy w górę, aby wystartować.
- 6. Aby wylądować, zawiśnij dronem nad płaską powierzchnią, a następnie ściągnij drążek przepustnicy w dół.
- 7. Po lądowaniu, przytrzymaj drążek przepustnicy w dolnej pozycji, aby wyłączyć silniki.
- 8. Wyłącz inteligentny akumulator, przed wyłączeniem aparatury.

### Porady i wskazówki

- 1. Sprawdź listę kontrolną przed każdym lotem.
- Wybierz tryb pracy gimbala w aplikacji DJI Pilot.
- 3. Nagrywaj video jedynie w trybie P lub T.
- 4. Staraj się wykonywać loty w dobrych warunkach atmosferycznych i unikaj lotu przy dużych opadach deszczu lub silnym wietrze.
- 5. Dobierz ustawienia kamery do własnych potrzeb. W skład ustawień wchodzi również rozmiar zdjęcia i korekta ekspozycji.
- 6. Loty testowe służą do ustalania trasy lotu i znajdowania najlepszych miejsc do fotografii.
- 7. Poruszaj drążkami sterującymi ostrożnie, aby ruch drona był płynny i stabilny.

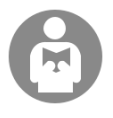

Ważnym jest, aby rozumieć podstawowe zasady bezpiecznego wykonywania lotów dla bezpieczeństwa Twojego i osób postronnych.

NIE zapomnij przeczytać Zwolnienia z odpowiedzialności i zasad bezpieczeństwa.

# Załączniki

# Załączniki

# Specyfikacja

| Dron                           |                                                                      |
|--------------------------------|----------------------------------------------------------------------|
| Masa startowa (bez akcesoriów) | 909 g                                                                |
| Maks. masa startowa            | 1100 g                                                               |
| Wymiary                        | Złożony: 214×91×84 mm                                                |
|                                | Rozłożony: 322×242×84 mm                                             |
| Przekątna                      | 354 mm                                                               |
| Maks. prędkość wznoszenia      | 6 m/s (S-mode)                                                       |
|                                | 5 m/s (P-mode)                                                       |
| Maks. prędkość opadania        | Opadanie pionowe<br>5 m/s (S-mode)                                   |
|                                | 4 m/s (P-mode)                                                       |
|                                | Opadnie w pochyle                                                    |
|                                | 7 m/s (S-mode)                                                       |
| Maks predkość                  | 72 km/h (S-mode, bez wiatru)                                         |
| Maks pułap lotu                | 6000 m                                                               |
| Maks, czas lotu                | 31 min (zmierzone w bezwietrznych warunkach z prędkością 25 km/h)    |
|                                | 28 min (Z modułem RTK)                                               |
|                                | 29 min Z włączeniem oświetleniem antykolizyjnym)                     |
|                                | 24 min (z włączonym reflektorem)                                     |
|                                | 28 min (z wyłączonym reflektorem)<br>27 min (z właczonym głośnikiom) |
|                                | 28 min (z wyłączonym głośnikiem)                                     |
| Maks. odporność na wiatr       | 10 m/s (skala 5)                                                     |
| Maks. kąt nachylenia           | 35° (S-mode, with remote controller)                                 |
|                                | 25° (P-mode)                                                         |
| Maks. prędkość kątowa          | 200°/s (S-mode)<br>100°/s (P-mode)                                   |
| Temperatura robocza            | 10° to 40° C                                                         |
| GNSS                           | GPS+GLONASS                                                          |
| Dokładność zawisu              | Pionowa:                                                             |
|                                | ± 0.1 m (z RTK)                                                      |
|                                | ± 0.5 m (z pozycjonowaniem GPS)                                      |
|                                | Pozioma:                                                             |
|                                | ± 0.1 m (z RTK)                                                      |
|                                | ± 0.3 m (z pozycjonowaniem wizyjnym)                                 |
| Czostotliwość przew            |                                                                      |
| Moc nadajnika (EIRP)           | 2.4 GHz                                                              |
|                                | FCC: ≤26 dBm; CE: ≤20 dBm; SRRC: ≤20 dBm; MIC: ≤20 dBm               |
|                                | 5.8 GHz                                                              |
|                                | FCC: ≤26 dBm; CE: ≤14 dBm; SRRC: ≤26 dBm                             |
| Pamięć wewnętrzna              | 24 GB                                                                |

| Kamera termowizyjna        |                                                                                                    |
|----------------------------|----------------------------------------------------------------------------------------------------|
| Czujnik                    | Niechłodzony VOx Mikrobolometr                                                                                                    |
| Ogniskowa                  | Ok. 9mm<br>Ekwiwalent dla pełnej klatki: ok. 38mm                                                                                                    |
| Rozdzielczość sensora      | 640×512 @30Hz                                                                                                    |
| Cvfrowy zoom               | 16×                                                                                                    |
| Rozmiar pixela             | 12 um                                                                                                    |
| Zakres pasm                | 8-14 um                                                                                                    |
| Rozdzielczość zdieć        | 640×512                                                                                                    |
| Tryb wykonywania zdjęć     | Pojedyncze<br>Interwał: 2/3/5/7/10/15/20/30/60 s                                                                                                    |
| Rozdzielczość wideo        | 640×512@30fps                                                                                                    |
| Format karty pamięci       | FAT32, exFAT                                                                                                    |
| Format zdjęć               | R-JPEG                                                                                                    |
| Format wideo               | MP4                                                                                                    |
| Rodzaj pomiaru temperatury | Pomiar punktowy, Pomiar obszarowy                                                                                                    |
| Kalibracja FFC             | Automatyczna / Ręczna                                                                                                    |
| Kamera RGB                 |                                                                                                    |
| Czujnik                    | 1/2" CMOS, Rozdzielczość: 48 MP                                                                                                    |
| Obiektyw                   | FOV: ok. 84°<br>Ekwiwalent dla pełnej klatki: 24 mm<br>Przesłona: f/2.8<br>Ostrzenie: 1 m do ∞                                                                    |
| Zoom cyfrowy               | Wideo: Zoom dostępny tylko w 1080p; maks. 4x cyfrowy Zoom w<br>Trakcie podglądu na żywo, podczas nagrywania<br>Zdiecia: maks. 32x zoom w trakcie podglądu na żywo |
| Zakres ISO                 | Wideo: 100-12800 (auto)<br>Zdjęcie: 100-1600 (auto)                                                                                                    |
| Tryb przesłony             | Tryb P (Auto)                                                                                                    |
| Maks. Rozmiar zdjęcia      | 8000×6000                                                                                                    |
| Tryb wykonywania zdjęć     | Pojedyncze<br>Interwał: 2/3/5/7/10/15/20/30/60 s<br>Panorama: Sferyczna                                                                                           |
| Rozdzielczość wideo        | 3840×2160@30fps<br>1920×1080@30fps                                                                                                    |
| Maks. Bitrate wideo        | 95.37 Mb/s                                                                                                    |
| Format karty pamięci       | FAT32, exFAT                                                                                                    |
| Format zdjęć               | JPEG                                                                                                    |
| Format wideo               | MP4                                                                                                    |
| Gimbal                     |                                                                                                    |
| Zakres kontroli            | Oś Tilt: -90° do +30°<br>Oś Pan: -75° do +75°                                                                                                    |
| Zakres pracy               | Oś Tilt: -135° do +45°<br>Oś Roll: -45° do +45°<br>Oś Pan: -100° do +100°                                                                                         |

| Stabilizacja                     | 3-osiowa (tilt, roll, pan)                                                    |
|----------------------------------|-------------------------------------------------------------------------------|
| Maks. Prędkość sterowania        | 120°/s                                                                        |
| Zakres wibracji kątowych         | ±0.005°                                                                       |
| System wizyjny                   |                                                                               |
| System wizyjny                   | Wielokierunkowe wykrywanie przeszkód                                          |
| FOV                              | (Przód) Poziomo 40°, Pionowo: 70°                                             |
|                                  | (Tył) Poziomo: 60°, Pionowo: 77°<br>(Dół) Przód i Tył: 100° Lewo i Prawo: 83° |
|                                  | (Bok) Poziomo: 80°, Pionowo: 65°                                              |
| Zakres wykrywania przeszkód      | (Przód) Zakres pomiaru: 0.5-20 m                                              |
|                                  | Zakres wykrywania: 20 - 40 m                                                  |
|                                  | Szybkość wykrywania: ≤ 14m/s                                                  |
|                                  | (Tyr) Zakres pomiaru. 0.5-16 m<br>Zakres wykrywania: 16-32 m                  |
|                                  | Szybkość wykrywania: 12 m/s                                                   |
|                                  | (Dół) Zakres pomiaru: 0.5 - 11 m                                              |
|                                  | Zakres wykrywania: 11-22 m                                                    |
|                                  | (BOK) Zakres pomiaru: 0.5-10 m<br>Szybkość wykrywania: <8 m/s                 |
|                                  | (Góra) Zakres pomiaru: 0 1-8m                                                 |
| Środowisko pracy                 | Powierzchnia o wyrazistym wzorze i adekwatnej jasności (lux >15)              |
|                                  | Rozpraszające powierzchnie takie jak ściany, drzewa, ludzie (>20%)            |
| Zakres predkości                 | ≤ 50 km/h (2 metry nad ziemia)                                                |
| Wysokość pracy                   | 0.1 do 11 m                                                                   |
| Zakres pracy                     | 0.3 do 50 m                                                                   |
| Aparatura sterujaca              |                                                                               |
|                                  |                                                                               |
| Czestotliwość pracy              | 2.4-2.4835 GHz: 5.725-5.850 GHz                                               |
| Maks. Zasieg transmisji          | 2.400-2.4835 GHz; 5.725-5.850 GHz                                             |
| (z dala od zakłóceń i przeszkód) | FCC: 10 km                                                                    |
|                                  | CE: 6 km                                                                      |
|                                  |                                                                               |
| Moc nadajnika (FIRP)             | MIC: 0 KIII<br>2 400-2 4835 GHz:                                              |
|                                  | 25.5 dBm (FCC); 18.5 dBm (CE); 19 dBm (SRRC)                                  |
|                                  | 5.725-5.850 GHz:                                                              |
|                                  | 25.5 dBm (FCC); 12.5 dBm (CE); 18.5 dBm (SRRC)                                |
| Wi-Fi                            |                                                                               |
| Protocol                         | Wi-Fi Direct, Wi-Fi Display, 802.11a/g/n/ac                                   |
|                                  | Wi-Fi with 2×2 MIMO is supported                                              |
| Operating Frequency              | 2.400-2.4835 GHz; 5.725-5.850 GHz                                             |
| Transmission Power (EIRP)        | 2.400-2.4835 GHz:                                                             |
|                                  | 18.5 dBm (SRRC): 20.5 dBm (MIC)                                               |
|                                  | 5.725-5.850 GHz:                                                              |
|                                  | 21 dBm (FCC); 13 dBm (CE)                                                     |
|                                  | 21 dBm (SRRC)                                                                 |
| Bluetooth                        |                                                                               |
| Protokół                         | Bluetooth 4.2                                                                 |

| Częstotliwość pracy            | 2.400-2.4835 GHz                                                   |
|--------------------------------|--------------------------------------------------------------------|
| Moc nadajnika (EIRP)           | 4 dBm (FCC); 4 dBm (CE)                                            |
|                                | 4 dBm (SRRC); 4 dBm (MIC)                                          |
| Inne                           |                                                                    |
| Akumulator                     | 18650 Li-ion (5000 mAh @ 7.2 V)                                    |
| Ładowanie                      | Przy pomocy ładowarki USB 12 V/2 A                                 |
| Мос                            | 15 W                                                               |
| Pamięć                         | ROM 16GB + slot na kartę microSD*                                  |
| Czas ładowania                 | 2 godziny (z ładowarką USB 12V/2A)                                 |
| Czas pracy                     | 2 godziny 30 minut                                                 |
| Wyjście wideo                  | HDMI Port                                                          |
| Prąd zasilania                 | 5 V/900 mA                                                         |
| Temperatura robocza            | -20° to 40° C                                                      |
| Temperatura przechowywania     | <1 miesiąc: -30° do 60° C                                          |
|                                | 1 - 3 miesięcy: -30° to 45° C                                      |
|                                | $3 - 6$ miesięcy: -30° to $25^\circ$ C                             |
| Temperatura ładowania          | 5° to 40° C                                                        |
| Zalecane karty pamieci         | SanDisk Extreme 32GB UHS-3 microSDHC                               |
|                                | SanDisk Extreme 64GB UHS-3 microSDXC                               |
|                                | Panasonic 32GB UHS-3 microSDHC                                     |
|                                | Panasonic 64GB UHS-3 microSDXC<br>Samsung PRO 32GB LHS-3 microSDHC |
|                                | Samsung PRO 64GB UHS-3 microSDXC                                   |
|                                | Samsung PRO 128GB UHS-3 microSDXC                                  |
| Moduł GPS                      | GPS+GLONASS                                                        |
| Wymiary                        | 177.5x121.3x40 mm (złożona, bez wkręconych drążków)                |
|                                | 177.5x181x60 mm (rozłożona, z wkręconymi drążkami)                 |
| Waga                           | Ok. 630 g                                                          |
| Ładowarka USB 24W              | Prąd wejściowy: 100-240 V, 50-60 Hz, Maks. 0.8 A                   |
|                                | Prąd wyjściowy: 3.6-8 V 3.0 A/12 V 2.0 A                           |
| Inteligentny akumulator        |                                                                    |
| Pojemność                      | 3850 mAh                                                           |
| Napięcie                       | 17.6 V (maksymaine)                                                |
| Dedaei                         |                                                                    |
| Rodzaj                         |                                                                    |
| Energia                        | 59.29 WI                                                           |
| vvaga                          | ok. 297 g                                                          |
| Temperatura ladowania          |                                                                    |
| i emperatura robocza           |                                                                    |
| ivietoda nagrzewania           | Ręczna / Automatyczna                                              |
| Zakres temperatury nagrzewania |                                                                    |
| Czas nagrzewania               | 500 s (max)                                                        |
| Moc nagrzewania                | 55 W (max)                                                         |

# MAVIC 2 ENTERPRISE Advanced Instrukcja obsługi

| Czas ładowania                                                                    | 1 godzina 30 minut                                                                          |
|-----------------------------------------------------------------------------------|---------------------------------------------------------------------------------------------|
| Maks. Moc ładowania                                                               | 80 W                                                                                        |
| Inteligentny akumulator                                                           |                                                                                             |
| Prąd wejścia                                                                      | 100-240 V, 50-60 Hz, Max. 0.8 A                                                             |
| Prąd wyjścia                                                                      | Główny: 17.6 ¼, 3.41 A prąd stały. Jub 17.0 V, 3.53 A prąd stały<br>USB: 5 V, 2A prąd stały |
| Мос                                                                               | 60 W                                                                                        |
| Aplikacja                                                                         |                                                                                             |
| Nazwa                                                                             | DJI Pilot (wersja na Androida)                                                              |
| System transmisji obrazu                                                          | OcuSync 2.0                                                                                 |
| Jakość transmisji obrazu                                                          | 720p@30fps                                                                                  |
| Opóźnienie transmisji obrazu<br>(zależnie od środowiska i urządzenia<br>mobilnego | 120 - 130 ms                                                                                |
|                                                                                   |                                                                                             |
| Moduł RTK M2EA                                                                    |                                                                                             |
| Wymiary                                                                           | 69×69×59 mm                                                                                 |
| Rodzaj portu                                                                      | USB Micro-B                                                                                 |
| Мос                                                                               | ok. 3 W                                                                                     |
| GNSS<br>Dokładność pozycjonowania RTK                                             | GPS L1/L2, GLONASS F1/F2, BDS B1/B2, GALILEO E1/E5<br>Przy RTK FIX                          |
|                                                                                   | 1cm+1ppm (poziomo)<br>1.5cm+1ppm (pionowo)                                                  |
| Oświetlenie Antykolizyjne M2E                                                     |                                                                                             |
| Wymiary                                                                           | 68×40×27.8 mm                                                                               |
| Rodzaj portu                                                                      | USB Micro-B                                                                                 |
| Moc                                                                               | Średni 1.6 W                                                                                |
| Jasność                                                                           | Min. kąt: 55 cd; Intensywność światła: 157 cd                                               |
| Maks. dystans widoczności                                                         | 5,000 (dobra jakość powietrza i widoczność)                                                 |
| Reflektor M2E                                                                     |                                                                                             |
| Wymiary                                                                           | 68×60×41 mm                                                                                 |
| Rodzaj portu                                                                      | USB Micro-B                                                                                 |
| Мос                                                                               | Max. 26 W                                                                                   |
| Jasność                                                                           | FOV 17°, max. 11 lux @ 30 m zasięgu                                                         |
| Zasięg świecenia                                                                  | 30 m                                                                                        |
| Głośnik M2E                                                                       |                                                                                             |
| Wymiary                                                                           | 68×55×65 mm                                                                                 |
| Rodzaj portu                                                                      | USB Micro-B                                                                                 |
| Мос                                                                               | Max. 10 W                                                                                   |
| Głośność                                                                          | 100 dB na odległości 1 m (standard międzynarodowy)                                          |
| Bitrate                                                                           | 16 kbps                                                                                     |

\* Smart Controller wspiera karty pamięci microSD o maksymalnej pojemności 128 GB.

# Kalibracja kompasu

Dron

Zaleca się wykonanie kalibracji kompasu, jeżeli wystąpi jedna z powyższych sytuacji:

1. Lot w miejscu oddalonym o przynajmniej 50 km od ostatniej lokalizacji.

- 2. Dron nie latał przez dłużej, niż 30 dni.
- 3. Pojawiło się powiadomienie o zakłóceniach elektromagnetycznych w aplikacji DJI Pilot i/ lub

wskaźnik statusu drona miga kolorem czerwonym i żółtym na zmianę.

- NIE należy kalibrować kompasu w lokalizacjach znajdujących się w środowisku o podwyższonym promieniowaniu elektromagnetycznym tj. składowiska magnetytu, duże metalowe konstrukcje, piwnice ze zbrojonego betonu, mosty, samochody, rusztowania.
  - NIE należy trzymać obiektów zawierających elementy ferromagnetyczne w trakcie wykonywania kalibracji kompasu.
  - Nie trzeba kalibrować kompasu przed lotem wewnątrz pomieszczeń.

### Procedura kalibracji

Wybierz otwartą przestrzeń do przeprowadzania poniższych kroków:

- Naciśnij pasek statusu systemu w aplikacji DJI Pilot i wybierz Calibrate, a następnie postępuj wg instrukcji.
- 2. Przytrzymaj drona poziomo i obróć o 360°. Wskaźniki statusu drona zaświecą zielonym światłem.
- 3. Przytrzymaj drona pionowo z przodem skierowanym w dół i obróć o 360° wokół osi pionowej.
- 4. Jeżeli wskaźnik statusu drona miga czerwonym światłem, kalibracja nie powiodła się. Wybierz inne miejsce i spróbuj przeprowadzić kalibrację ponownie.

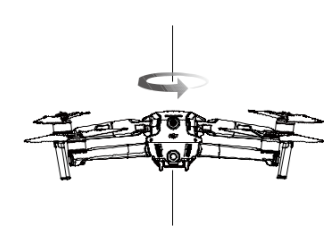

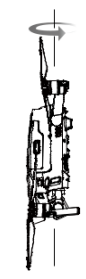

Kalibracja horyzontalna

Kalibracja pionowa

Jeśli wskaźniki statusu drona migają kolorem czerwonym i żółtym na przemian, po zakończeniu kalibracji, oznacza to, że obecne miejsce nie jest odpowiednie do lotu, ze względu na zakłócenia elektromagnetyczne. Przenieś drona w inne miejsce.

- W aplikacji DJI Pilot pojawi się powiadomienie, jeśli wymagana jest kalibracja kompasu.
- Urządzenie może wystartować natychmiast po zakończeniu kalibracji. Jeśli upłyną trzy minuty pomiędzy kalibracją a startem, może wystąpić konieczność ponownej kalibracji. Gdy dron jest na ziemi może pojawić się ostrzeżenie o zakłóceniach, spowodowanych obecnością innego kompasu. Oznacza to, że obecna lokalizacja nie jest odpowiednia do latania z powodu wysokiego poziomu zakłóceń magnetycznych.

### Smart Controller

Jeśli aparatura jest używana w miejscach o podwyższonym promieniowaniu elektromagnetycznym, może być wymagana kalibracja kompasu. Pojawi się powiadomienie, jeśli kompas wymaga kalibracji. Wciśnij ikonę powiadomienia, aby rozpocząć kalibrację. Jeśli powiadomienie się nie pojawi, postępuj zgodnie z poniższą instrukcją, aby skalibrować kompas aparatury.

- 1. Wejdź w centrum aplikacji App Center, wciśnij 🌞, przewiń w dół i kliknij Compass.
- 2. Postępuj zgodnie z poleceniami wyświetlanymi na ekranie aparatury.
- 3. Po skutecznej kalibracji pojawi się powiadomienie.

### Aktualizacja oprogramowania

### Dron

Korzystaj z aplikacji DJI Pilot lub programu DJI Assistant 2 (Enterprise Series), aby zaktualizować oprogramowanie drona.

### Za pośrednictwem aplikacji DJI Pilot

Jeżeli podłączysz drona lub aparatura ma włączoną aplikację DJI Pilot, zostaniesz powiadomiony, jeżeli nowa aktualizacja jest dostępna. Aby rozpocząć aktualizację, połącz urządzenie mobilne z internetem i postępuj wg instrukcji wyświetlanych na ekranie. Pamiętaj, że nie możesz przeprowadzić aktualizacji, jeśli aparatura nie ma połączenia z internetem.

### Za pośrednictwem DJI Assistant 2 (Enterprise Series)

Do podłączenia drona do komputera służy gniazdo USB-C. Postępuj zgodnie z poniższą instrukcją, aby wykonać aktualizację oprogramowania za pośrednictwem DJI Assistant 2 (Enterprise Series):

- Podłącz drona (gdy jest wyłączony) do komputera przez gniazdo USB-C za pomocą kabla USB-C.
- 2. Uruchom drona.
- 3. Uruchom DJI Assistant 2 i zaloguj się na swoje konto DJI.
- 4. Wybierz "Mavic 2" i kliknij Firmware Updates (aktualizacje oprogramowania) na lewym panelu.
- 5. Wybierz wersję oprogramowania, którą chcesz zaktualizować.
- 6. Poczekaj na pobranie oprogramowania. Aktualizacja rozpocznie się automatycznie.
- 7. Zrestartuj drona po ukończeniu aktualizacji.

• Upewnij się, że dron jest połączony z komputerem przed uruchomieniem go.

- Aktualizacja oprogramowania zajmuje około 15 minut. Normalnym zjawiskiem jest wiotczenie gimbala, miganie wskaźnika i ponowne uruchamianie drona. Zaczekaj, aż aktualizacja dobiegnie końca.
- Upewnij się, że komputer ma dostęp do Internetu.
- Przed rozpoczęciem aktualizacji, upewnij się, że akumulator i aparatura są naładowane w co najmniej 50%.
- Nie odłączaj drona od komputera podczas aktualizacji.
- Pamiętaj, że aktualizacja oprogramowania może przywrócić poszczególne ustawienia takie jak wysokość RTH, maksymalny dystans do wartości fabrycznych. Przed przeprowadzeniem aktualizacji oprogramowania zwróć uwagę na preferowane ustawienia w DJI Pilot.

- Dla bezpieczeństwa, przypilnuj, aby ludzie i zwierzęta znajdowały się w bezpiecznej odległości od drona w trakcie przeprowadzania aktualizacji, kalibracji, lub procedur serwisowych.
  - · Ze względów bezpieczeństwa, zawsze aktualizuj oprogramowanie drona do najnowszej wersji.
  - Jeśli pojawi się komunikat o aktualizacji oprogramowania, należy niezwłocznie zaktualizować oprogramowanie w ciągu 3 dni. Jeśli zignorujesz aktualizację wymagane jest zaakceptowanie wyświetlanego oświadczenia o zrzeczeniu się odpowiedzialności. Ponadto użytkownik rozumie i zgadza się, na to, aby dane, obejmujące między innymi zapis wyboru użytkownika, mogą być przesyłane i przechowywane na serwerze DJI.
  - Aparatura drona może rozłączyć się w trakcie aktualizacji oprogramowania. Sparuj aparaturę z dronem po wykonaniu aktualizacji.
  - Przed przystąpieniem do aktualizacji oprogramowania, sprawdź wszelkie połączenia i zdemontuj śmigła z silników na czas procesu aktualizacji.

### Smart Controller

#### Metoda 1: Bezprzewodowo

Upewnij się, że aparatura sterująca jest podłączona do internetu na czas aktualizacji.

- 1. Włącz aparaturę. Wciśnij 🖲, a następnie 🍄 i przewiń w dół do sekcji System Update.
- Kliknij Check for Updates, aby wyszukać aktualizacji. Powiadomienie pojawi się na ekranie, jeśli dostępna jest aktualizacja oprogramowania.
- 3. Postępuj zgodnie z powiadomieniami, aby zakończyć aktualizację.
- 4. Aparatura automatycznie zrestartuje się, kiedy aktualizacja dobiegnie końca.

#### Metoda 2: DJI Assistant 2 (Enterprise Series)

- Upewnij się, że aparatura jest wyłączona i podłącz ją do komputera wykorzystując kabel USB 3.0 z końcówką USB-C.
- 2. Włącz aparaturę.
- 3. Uruchom DJI Assistant 2 (Enterprise Series) i zaloguj się na swoje konto DJI.
- 4. Wybierz ikonę Smart Controller i rozpocznij aktualizację oprogramowania.
- 5. Wybierz i potwierdź wersję oprogramowania, aby zaktualizować aparaturę.
- 6. DJI Assistant 2 pobierze i zaktualizuje oprogramowanie automatycznie.
- 7. Aparatura zrestartuje się po zakończeniu aktualizacji.
- Upewnij się, że aparatura naładowana jest w przynajmniej 50 % przed aktualizacją.
  - NIE odłączaj kabla USB-C w trakcie aktualizacji.

Upewnij się, że aparatura, bądź komputer podłączone są do internetu w trakcie aktualizacji.
 Aktualizacja zajmuje około 15 minut.

### Informacje posprzedażowe

Odwiedź https://www.dji.com/support, aby dowiedzieć się więcej o polityce posprzedażowej, usługach naprawczych i wsparciu technicznym.